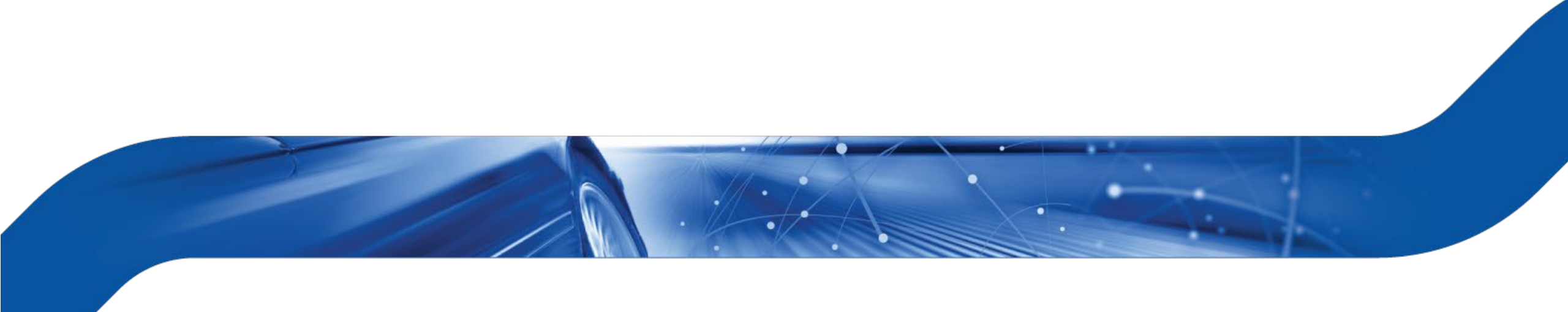

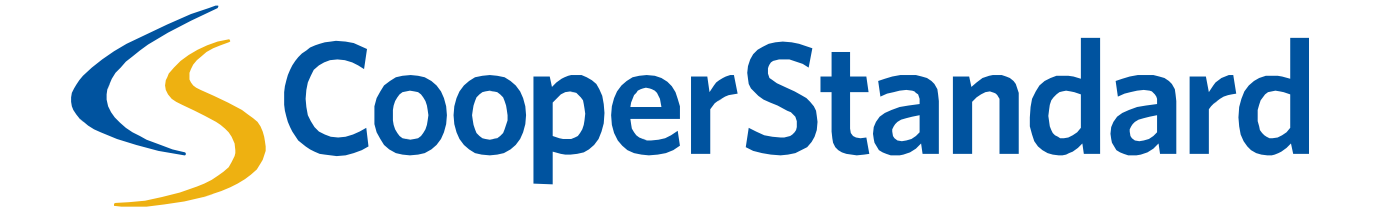

# SUPPLIER HOSTED CATALOG GUIDANCE

# **Overview**

- Hosted catalogs simplify the work of our suppliers and employees of Cooper Standard.
- Hosted catalogs allow Cooper Standard employees to order goods and services on pre-negotiated terms and prices.
- This document was created to show suppliers how to create a catalog in the Coupa Supplier Portal.
- This document will explain how to maintain the catalog by the Supplier.

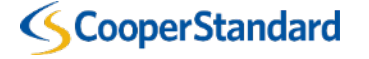

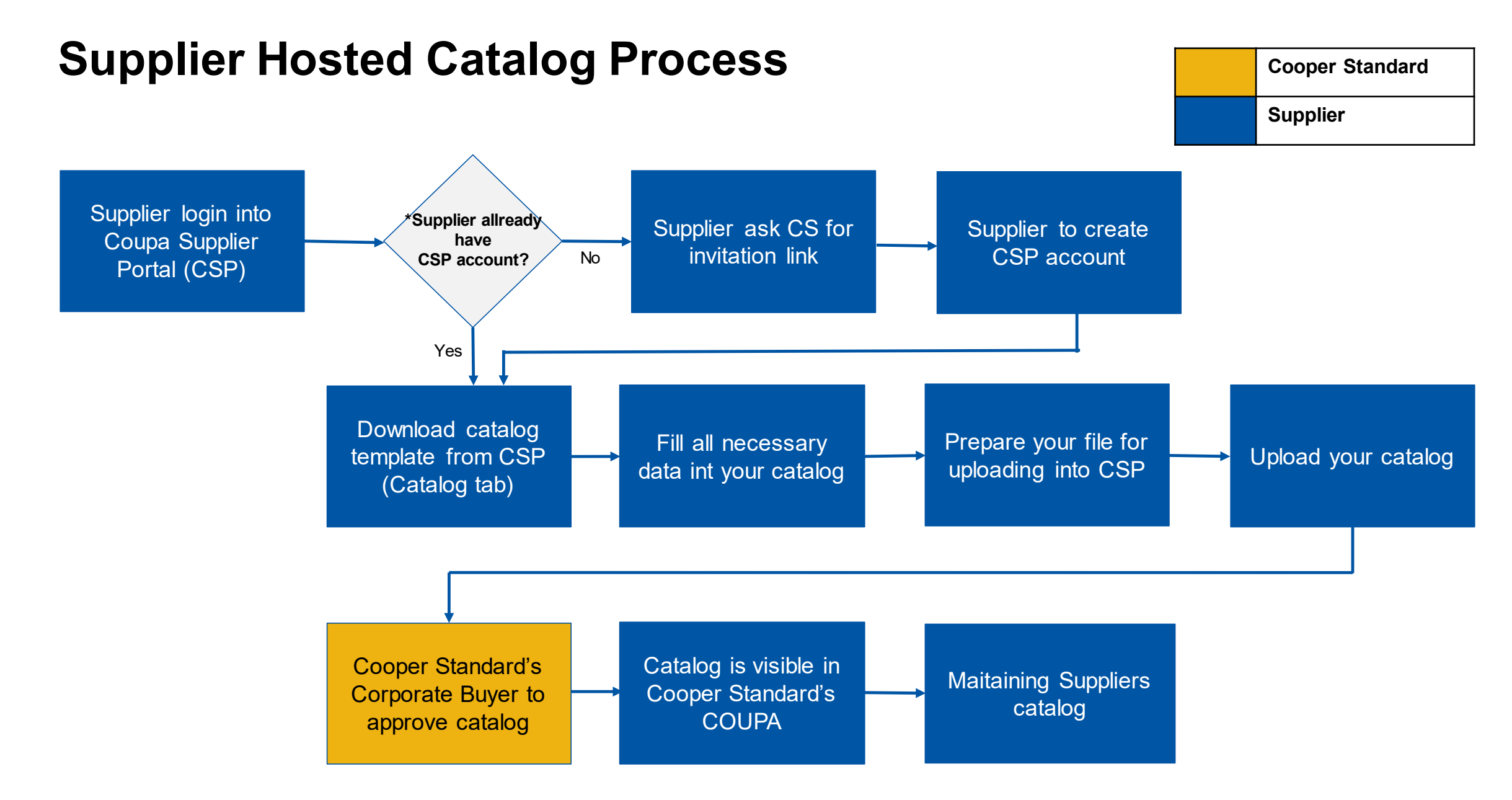

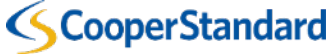

# **CREATION OF CATALOG IN CSP**

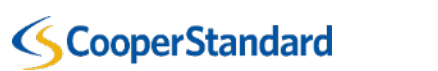

1. Please login into COUPA Supplier Portal (CSP)\*:

# https://supplier.coupahost.com/

| <b>coupa</b> supplier port al                                         |                                                                  |  |  |  |  |  |  |  |
|-----------------------------------------------------------------------|------------------------------------------------------------------|--|--|--|--|--|--|--|
| Register<br>New to Coupa? Create your account or click here for help. | Log In<br>Welcome back! Login or click here for help.            |  |  |  |  |  |  |  |
| First Name   Last Name   Company   * Email     Register               | * Email Address<br>* Password<br>Log In<br>Forgot Your Password? |  |  |  |  |  |  |  |

\* If you don't have CSP account yet – please ask <u>coupasupplierhelpdesk@cooperstandard.com</u> for invitation link.

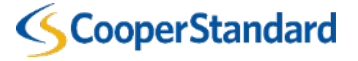

### 2. Please click on Catalogs:

| 🗱 coupa sup        | olier po    | ortal    |                            | RAFAL - NOTIFICATIONS 2 HELP - |             |          |               |      |                            |
|--------------------|-------------|----------|----------------------------|--------------------------------|-------------|----------|---------------|------|----------------------------|
| Home Profile       | e Orde      | ers      | Service/Time Sheets        | ASN                            | Invoices    | Catalogs | Add-ons       | Adm  | in                         |
| Action needed: Con | nplete your | r profil | e to get paid faster and g | get discover                   | ed Learn Mo | re       |               |      | Announcements View All (0) |
| Profile Progress   | 21          | 1% Cor   | nplete 🕒 5 days a          | <b>d</b><br>go                 |             | Impi     | rove Your Pro | file | Merge Accounts             |

#### 3. Please click on Create:

| <b>彩coup</b> a | Coupa supplier portal |                      |               |             |           |                 |            |              |                |          |             |          |
|----------------|-----------------------|----------------------|---------------|-------------|-----------|-----------------|------------|--------------|----------------|----------|-------------|----------|
| Home           | Profile               | Orders               | Service/Time  | Sheets      | ASN Invo  | ices Catalog    | Add-ons    | Admin        |                |          |             |          |
|                |                       |                      |               |             |           |                 | :          | Select Custo | mer            | Standard |             | ~        |
|                | Cata                  | logs                 |               |             |           |                 |            |              |                |          | Configure F | Punchout |
|                | Create                | Export               | to 🗸          |             |           | Vie             | M All      | ~            | Advanced       | Search   | <b>_</b>    |          |
|                | Catalog               | vame Cr              | reated Date 🔻 | Submitted D | ate Start | Date Expiration | Date Statu | us Unansv    | wered Comments | Error    | Actions     |          |
|                | No rows.              |                      |               |             |           |                 |            |              |                |          |             |          |
|                | Per page              | 15   <mark>45</mark> | 90            |             |           |                 |            |              |                |          |             |          |

### 4. Fill fields below:

| TEST Catalog Edit                                                  | Customer: Cooper Standard – filled automaticaly                        |
|--------------------------------------------------------------------|------------------------------------------------------------------------|
| Customer Cooper Standard                                           | Catalog Name – mandatory field                                         |
| * Catalog Name TEST Catalog Status Draft                           | Status Draft – filled automaticaly, will be changed after confirmation |
| Start Date mm/dd/yy iiii date when catalog prices become effective | Start Date – optional field                                            |
| Expiration Date mm/dd/yy atte when catalog prices become expired   | Expiration Date - optional field                                       |
| Currency EUR 🗸                                                     | Currency – mandatory field                                             |

# 5. Load from file:

| Items Included in Catalog |                       |                                                                                                |  |          |  |   |                 |          |  |  |  |
|---------------------------|-----------------------|------------------------------------------------------------------------------------------------|--|----------|--|---|-----------------|----------|--|--|--|
| Create                    | Load from file        | Export to 🤟                                                                                    |  | View All |  | ~ | Advanced Search | <b>_</b> |  |  |  |
| Name                      | Part Number           | Status Change         Price         Price Change         Currency         Other Fields Changed |  |          |  |   |                 | Actions  |  |  |  |
| No rows.                  |                       |                                                                                                |  |          |  |   |                 |          |  |  |  |
| Per page                  | Per page 15   45   90 |                                                                                                |  |          |  |   |                 |          |  |  |  |

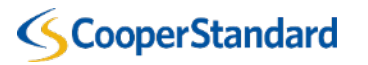

#### 6. Click Download -> CSV for Excel

| k Load It        | tem Updates for TEST Catalog                                                                  |
|------------------|-----------------------------------------------------------------------------------------------|
| these steps to   | upload items                                                                                  |
| ownload the CSV  | / template, or <b>export</b> the current list.                                                |
| ownload ~ or     | Export To ~                                                                                   |
| CSV plain        | file. Click here for a description of the required and optional fields in the template        |
| CSV for Excel    | ire mandatory.                                                                                |
| Each row unloade | d will , UTF-8 CSV File including Byte Order Mark (BOM) Comma-Separated per your locale       |
|                  | k Load It<br>these steps to r<br>wnload the CSV<br>ownload ~ or<br>CSV plain<br>CSV for Excel |

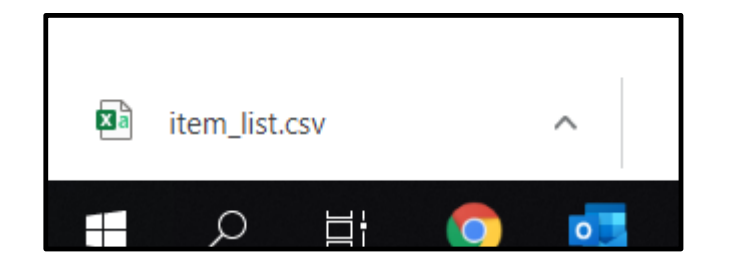

| Open file: | This PC > Desktop > TEST |           |  |  |  |  |  |  |  |
|------------|--------------------------|-----------|--|--|--|--|--|--|--|
|            |                          | Name      |  |  |  |  |  |  |  |
|            | D STANE                  | item_list |  |  |  |  |  |  |  |
|            |                          |           |  |  |  |  |  |  |  |

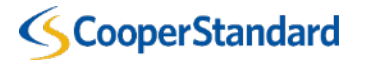

#### 7. Data -> Text to Columns

| AutoSave Off 🗄 り・ 🖓 -                                                       |                                                                                                    |                                                                                                    | item_list - Excel                                                                              |                                                                                          |
|-----------------------------------------------------------------------------|----------------------------------------------------------------------------------------------------|----------------------------------------------------------------------------------------------------|------------------------------------------------------------------------------------------------|------------------------------------------------------------------------------------------|
| File Home Insert Page Layout Formul                                         | las <b>Data</b> Review View                                                                                      | Help Fuzzy Lookup Pov                                                                                  | wer Pivot 🔎 Search                                                                             |                                                                                          |
| Get Get From Text/CSV<br>Get From Web Existing Connections From Table/Range | Refresh<br>All - Bedit Links                                                                                     | Stocks Geography                                                                                       | 2↓ ZAZ<br>Filter Filter Sort Sort                                                              | ly Text to Columns                                                                       |
| Get & Transform Data                                                        | Queries & Connections                                                                                            | Data Types                                                                                             | Sort & Filter                                                                                  |                                                                                          |
| A1 • : × ✓ fx Supplier Pa<br>Quantity",<br>(Tier 6)","F                     | art Num*,"Supplier Aux Part Num",<br>"Order Increment","Contract Numl<br>Price (Tier 7)","Price (Tier 8)","Price | "Name*","Description*","Price<br>ber","Contract Term","Savings 9<br>(Tier 9)","Price (Tier 10)","Price | *","Currency*","UOM code*",<br>%","Manufacturer Name","Ma<br>(Tier 11)","Price (Tier 12)","Pri | "active*","Item Classificat<br>nufacturer Part Number",<br>ice (Tier 13)","Price (Tier 1 |
| A B C D E                                                                   | F G H                                                                                                    | l J k                                                                                                  | K L M                                                                                          | N O P                                                                                    |
| Supplier Part Num*,"Supplier Aux Part Num","Nam                             | ne*","Description*","Price*","Curre                                                                              | ency*","UOM code*","active*",                                                                          | "Item Classification Name","U                                                                  | JNSPSC Code","Lead Time'                                                                 |

#### 8. Delimited -> Next -> unmark Tab -> mark Comma -> Finish

| Convert Text to Columns Wizard - Step 1 of 3                                                                                                    | ?        | ×     | ] [ | Convert Text to Columns Wizard - Step 2 of 3 ?                                                                                        | ×          |
|----------------------------------------------------------------------------------------------------|----------|-------|-----|----------------------------------------------------------------------------------------------------|------------|
| The Text Wizard has determined that your data is Fixed Width.<br>If this is correct, choose Next, or choose the data type that best describes your data.                             |          |       |     | This screen lets you set the delimiters your data contains. You can see how your text is affected in the preview below.<br>Delimiters |            |
| Original data type<br>Choose the file type that best describes your data:                                                                                                    |          |       |     | □ Iab         □ Semicolon         □ Treat consecutive delimiters as one         ○ Comma         □ Space         □ Other:              |            |
| Preview of selected data:           1         Supplier Part Num*, "Supplier Aux Part Num", "Name*", "Description*", "Price*"           2         3           4         5           6 | ","Curre | ncy ^ |     | Supplier Part Num* Supplier Aux Part Num Name* Description* Price* Currency* DOM cod                                                  | le* ^<br>~ |
| Cancel < Back Next >                                                                                                    | Eir      | iish  |     | Cancel < <u>B</u> ack <u>N</u> ext > <u>F</u> inis                                                                                    | sh         |

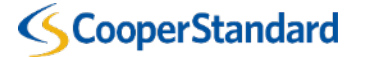

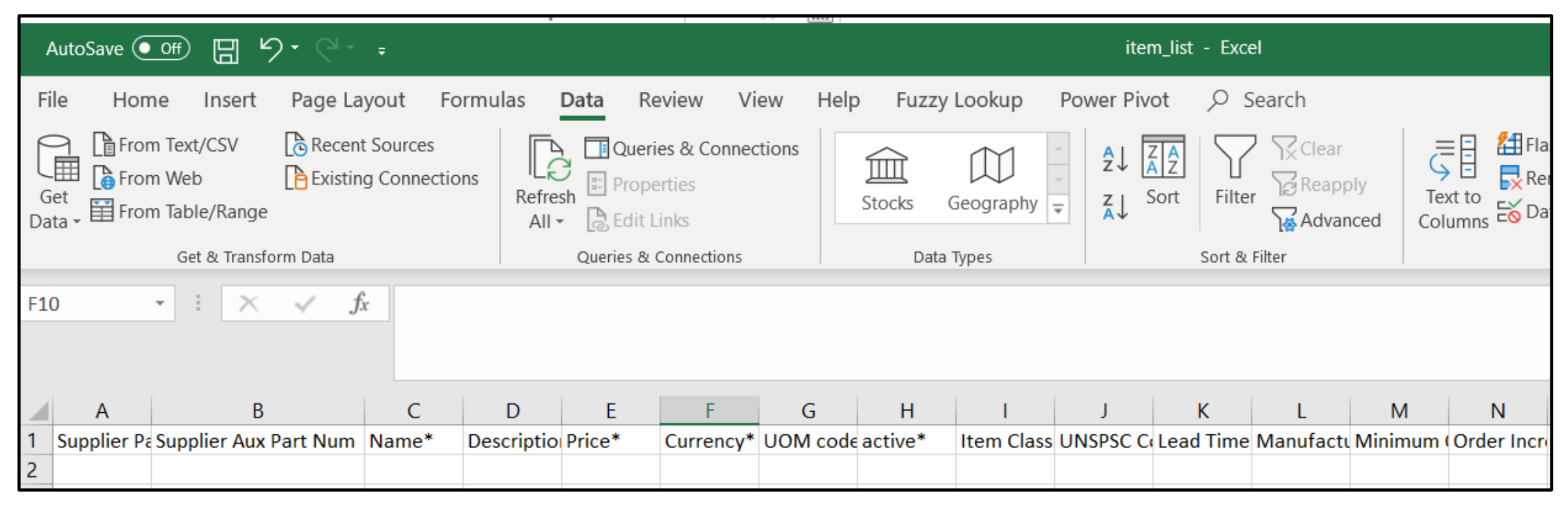

9. Now please fill mandatory fields with your data:

- I. Supplier Part Num (column A)
- II. Name (column C)
- III. Description (column D)
- IV. Price (column E)
- V. Currency\* (column F)
- VI. UOM code\* (column G)
- VII. active (column H)
- VIII. UNSPSC Code (column J)

**ScooperStandard** 

IX. Supplier Item English Name (column BP)

|                          | This w   | ill help you fill out the fields in the item bulk loader.                                |
|--------------------------|----------|------------------------------------------------------------------------------------------|
| Supplier Part Num        | Required | Supplier Part Numer                                                                      |
| Supplier Aux Part Num    | Optional | Supplier Auxiliary Part Number                                                           |
| Name                     | Required | Item Short Name                                                                          |
| Description              | Required | Full Item Description                                                                    |
| Price                    | Required | Item price for supplier                                                                  |
| Currency                 | Required | Item price currency. Must exist and be active in Coupa.                                  |
| UOM code                 | Required | A valid UOM code that has already been configured in Coupa                               |
| active                   | Required | Existing supplier items will be destroyed if set to No                                   |
| Item Classification Name | Optional | Item Classification Name that has already been configured in Coupa                       |
| UNSPSC Code              | Optional | United Nations Standard Products and Services Code                                       |
| Lead Time                | Optional | Items Lead Time in Days                                                                  |
| Manufacturer             | Optional | Manufacturer name                                                                        |
| Minimum Order Quantity   | Optional | Supplier Minimum Order Quantity                                                          |
| Order Increment          | Optional | Supplier Order Increment                                                                 |
| Contract Number          | Optional | Contract Number. Must exist in coupa                                                     |
| Contract Term            | Optional | The Contract Term by which the pricing tier is decided. Created beforehand in Coupa      |
| Savings %                | Optional | Savings %                                                                                |
| Manufacturer Name        | Optional | Manufacturer name for unique identification of item with manufacturer part number        |
| Manufacturer Part Number | Optional | Manufacturer part number for unique identification of item with manufacturer name        |
| Price (Tier 1)           | Optional | Price at different contract spend tiers. Typically goes down as more items are purchased |
| Price (Tier 2)           | Optional | Price at different contract spend tiers. Typically goes down as more items are purchased |
| Price (Tier 3)           | Optional | Price at different contract spend tiers. Typically goes down as more items are purchased |
| Price (Tier 4)           | Optional | Price at different contract spend tiers. Typically goes down as more items are purchased |

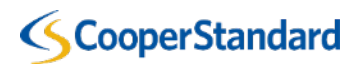

# Fields description – Part 2

| Link 5 Title         | Optional | If adding URL Links, This is the Title of the Link                           |
|----------------------|----------|------------------------------------------------------------------------------|
| Link 5 URL           | Optional | If adding URL Links, This is the URL of the Link                             |
| Image 0 Url          | Optional | If adding images, This is a valid and publically accessible URL for an image |
| Image 1 Url          | Optional | If adding images, This is a valid and publically accessible URL for an image |
| Image 2 Url          | Optional | If adding images, This is a valid and publically accessible URL for an image |
| Image 3 Url          | Optional | If adding images, This is a valid and publically accessible URL for an image |
| Image 4 Url          | Optional | If adding images, This is a valid and publically accessible URL for an image |
| Image 5 Url          | Optional | If adding images, This is a valid and publically accessible URL for an image |
| Use Pack Weight      | Optional | Has the item calculate with the Pack Weight instead of item weight           |
| Pack Quantity        | Optional | Quanitity of items in a pack                                                 |
| Pack Weight          | Optional | The weight of one pack                                                       |
| Pack Weight UOM      | Optional | The UOM for a Pack                                                           |
| Net Weight           | Optional | The weight of one item                                                       |
| Net Weight UOM       | Optional | The UOM for one Item                                                         |
| Receive Catch Weight | Optional | Forces the item to be received as catch weight                               |
| Item Number          | Optional | Item Identification Number                                                   |

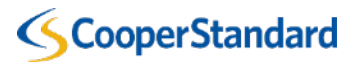

#### Currencies available in COUPA with codes:

| Code | Name                              | Enabled |
|------|-----------------------------------|---------|
| BRL  | Brazil, Brazil Real               | TRUE    |
| CAD  | Canada, Dollars                   | TRUE    |
| CHF  | Switzerland, Francs               | TRUE    |
| CNY  | China, Yuan Renminbi              | TRUE    |
| CZK  | Czech Republic, Koruny            | TRUE    |
| EUR  | Euro Member Countries, Euro       | TRUE    |
| GBP  | United Kingdom, Pounds            | TRUE    |
| INR  | India, Rupees                     | TRUE    |
| JPY  | Japan, Yen                        | TRUE    |
| KRW  | Korea (South), Won                | TRUE    |
| MXN  | Mexico, Pesos                     | TRUE    |
| PLN  | Poland, Zlotych                   | TRUE    |
| RON  | Romania, New Lei                  | TRUE    |
| RSD  | Serbia, Dinars                    | TRUE    |
| SEK  | Sweden, Kronor                    | TRUE    |
| SGD  | Singapore, Dollars                | TRUE    |
| USD  | United States of America, Dollars | TRUE    |

Please remember to use only curencies from the list.

# Unit of Measures available in COUPA with codes:

# Please remember to use only UoM from the list.

| BT | BELT           | 0 | TRUE |
|----|----------------|---|------|
| CA | Case           | 0 | TRUE |
| СН | CONTAINE<br>R  | 0 | TRUE |
| СМ | CENTIMET<br>ER | 3 | TRUE |
| СХ | COIL           | 3 | TRUE |

| Name     | Precision                                                                                    | Active            |
|----------|----------------------------------------------------------------------------------------------|-------------------|
| Each     | 3                                                                                            | TRUE              |
| Box      | 0                                                                                            | TRUE              |
| Dozen    | 0                                                                                            | TRUE              |
| Case_1   | 3                                                                                            | TRUE              |
| Pack     | 0                                                                                            | TRUE              |
| Hour     | 3                                                                                            | TRUE              |
| Carton   | 0                                                                                            | TRUE              |
| Kit      | 0                                                                                            | TRUE              |
| Pad      | 0                                                                                            | TRUE              |
| Pair     | 0                                                                                            | TRUE              |
| Ream     | 0                                                                                            | TRUE              |
| ASSEMBLY | 0                                                                                            | TRUE              |
| BUCKET   | 0                                                                                            | TRUE              |
| Bundle   | 3                                                                                            | TRUE              |
| Bag      | 0                                                                                            | TRUE              |
| BLOCK    | 3                                                                                            | TRUE              |
| Bottle   | 0                                                                                            | TRUE              |
|          | NameEachBoxDozenDozenCase_1PackHourCartonKitPadPadPairReamASSEMBLYBUCKETBundleBagBLOCKBottle | NamePrecisionEach |

| EP  | Eleven<br>Pack  | 0 | TRUE | P5  |
|-----|-----------------|---|------|-----|
| FT  | Feet            | 3 | TRUE | P6  |
| GA  | Gallon          | 3 | TRUE | P8  |
| GR  | GRAM            | 3 | TRUE | PA  |
| GR  | Gross           | 2 | TDUE | PC  |
| 65  |                 | 5 | TRUE | PL  |
| HU  | Hundred<br>Pack | 3 | TRUE | PT  |
| IN  | INCH            | 3 | TRUE | RE  |
| KG  | KILOGRA<br>M    | 3 | TRUE | RL  |
| LB  | Pound           | 3 | TRUE | SF  |
| LF  | LINEAR<br>FOOT  | 3 | TRUE | SH  |
| LT  | LITER           | 3 | TRUE | ST  |
| LY  | LINEAR<br>YARD  | 3 | TRUE | SV  |
|     | METRIC          |   |      | ТВ  |
| MT  | LONG<br>TON     | 3 | TRUE | тн  |
| MTR | Meter           | 3 | TRUE | TP  |
| OP  | 2-Pack          | 0 | TRUE | UN  |
| P3  | 3-Pack          | 0 | TRUE | YD  |
| P4  | 4-Pack          | 0 | TRUE | ΜΟΝ |
|     |                 |   |      |     |

| P5  | 5-Pack         | 0 | TRUE |
|-----|----------------|---|------|
| P6  | 6-Pack         | 0 | TRUE |
| P8  | 8-Pack         | 0 | TRUE |
| PA  | PAIL           | 0 | TRUE |
| PC  | Piece          | 0 | TRUE |
| PL  | Pallet         | 0 | TRUE |
| PT  | PINT           | 3 | TRUE |
| RE  | REEL           | 3 | TRUE |
| RL  | Roll           | 3 | TRUE |
| SF  | SQUARE<br>FOOT | 3 | TRUE |
| SH  | Sheet          | 0 | TRUE |
| ST  | Set            | 0 | TRUE |
| SV  | SKID           | 3 | TRUE |
| тв  | Tube           | 0 | TRUE |
| тн  | Thousan<br>d   | 3 | TRUE |
| TP  | 10-Pack        | 0 | TRUE |
| UN  | UNIT           | 0 | TRUE |
| YD  | YARD           | 3 | TRUE |
| MON | Months         | 0 | TRUE |

#### UNSPSC CODES (Commodity codes) are mandatory field.

United Nations Standard Products and Services Code (UNSPSC) is a taxonomy of products and services for use in eCommerce. It is a four-level hierarchy coded as an eight-digit number.

Our suppliers can download excel file with all UNSPSC code here: <u>https://www.cooperstandard.com/sites/default/files/Public%20Data/Supplier\_UNSPSC\_C</u> <u>odes\_Mapping3.pdf</u> Examples:

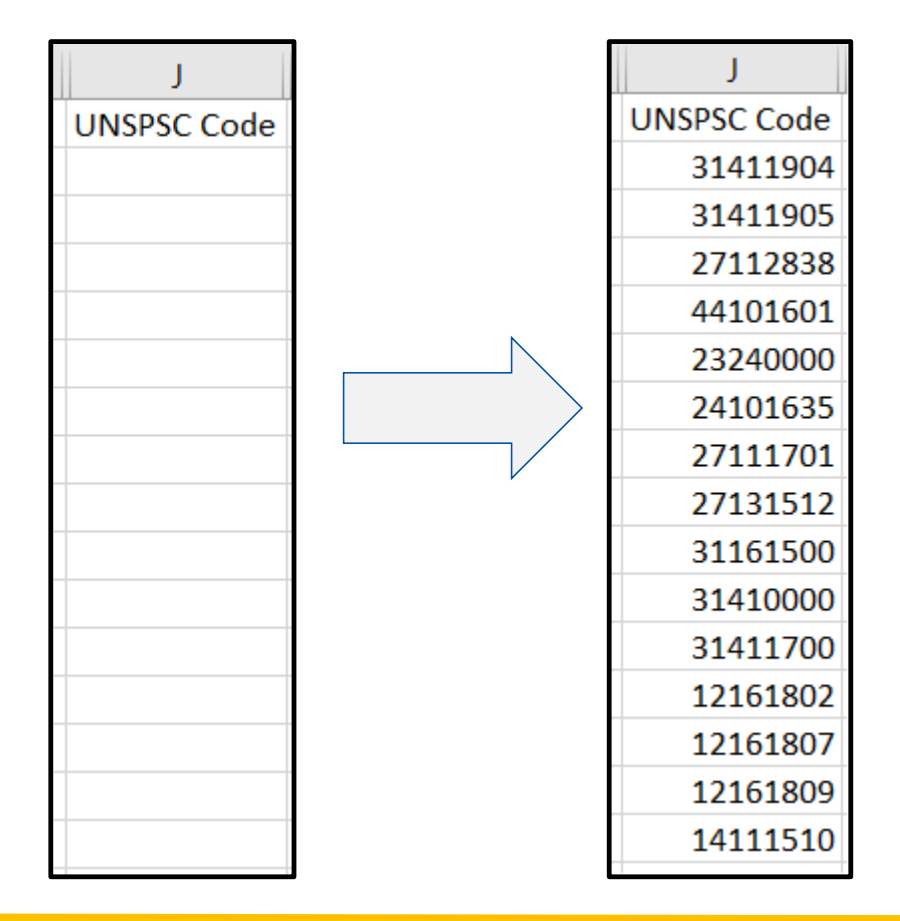

31411904 Rubber on metal or plastic molded seal 31411905 Silicone molded seal 27112838 Cutting disc 44101601 Paper cutting machines or accessories 23240000 Metal cutting machinery and accessories 24101635 Screw jacks 27111701 Screwdrivers 27131512 Pneumatic screwdriver 31161500 Screws 31410000 Seals 31411700 Mechanical seals 12161802 Suspensions 12161807 Gel stabilizers 12161809 Silicone gel

14111510 Plotter paper

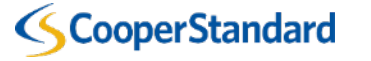

# Catalog with data:

| ,                                                                                                    | AutoSave Off 🖫 🎐 🖓 - 🖓 - F |              |                    |             |            |             |                                                          |         |                                                                                                    |               |                      |               |                            |          |
|----------------------------------------------------------------------------------------------------|----------------------------|--------------|--------------------|-------------|------------|-------------|----------------------------------------------------------|---------|----------------------------------------------------------------------------------------------------|---------------|----------------------|---------------|----------------------------|----------|
| Fi                                                                                                    | ile Home Inse              | ert Page La  | ayout Formula      | s Data      | a Re       | eview Vi    | ew Help                                                  | Fuzzy   | Lookup Pov                                                                                                    | wer Pivot     | 𝒫 Search             |               |                            |          |
| Image: From Text/CSV       Image: Recent Sources         Image: Get       Image: From Web         Image: Get       Image: From Table/Range         Image: Data -       Image: From Table/Range |                            |              |                    | tions<br>St | cocks (    | Geography Ţ | $ \begin{array}{c}                                     $ | Filter  | d Flash Fill<br>Flash Fill<br>Flash Fill<br>Columns<br>Flash Fill<br>Flash Fill<br>Flash Flash Fill<br>Flash Fill<br>Flash Flash Fill<br>Flash Fill<br>Flash Fill<br>Flash Fill<br>Flash Fill<br>Flash Fill<br>Flash Fill<br>Flash Fill<br>Flash Fill<br>Flash Fill<br>Flash Fill<br>Flash Fill<br>Flash Fill<br>Flash Fill<br>Flash Fill<br>Flash Fill<br>Flash Fill<br>Flash Fill<br>Flash Fill<br>Flash Flash Fill<br>Flash Flash Fill<br>Flash Flash Fill<br>Flash Flash Fill<br>Flash Flash Fill<br>Flash Flash Fill<br>Flash Flash Fill<br>Flash Flash Fill<br>Flash Flash Flash Flash Flash Flash Flash Flash Flash Flash Flash Flash Flash Flash Flash Flash Flash Flash Flash |               |                      |               |                            |          |
|                                                                                                    | Get & Tr                   | ansform Data |                    | Que         | ieries & ( | Connections |                                                          | Data -  | Types                                                                                                    |               | Sort & Filter        |               | Data Tools                 |          |
| BV                                                                                                    | BW17 $ f_x$                |              |                    |             |            |             |                                                          |         |                                                                                                    |               |                      |               |                            |          |
|                                                                                                    |                            |              |                    |             |            |             |                                                          |         |                                                                                                    |               |                      |               |                            |          |
|                                                                                                    |                            |              |                    |             |            |             |                                                          |         |                                                                                                    |               |                      |               |                            | <b>.</b> |
|                                                                                                    | A                          | С            | D                  |             | E          | F           | G                                                        | Н       | J                                                                                                    |               | AN                   |               | BP                         | BU       |
| 1                                                                                                    | Supplier Part Num*         | Name*        | Description*       | Pr          | Price*     | Currency*   | UOM code*                                                | active* | UNSPSC Code                                                                                                    | Image Url     |                      |               | Supplier Item English Name |          |
| 2                                                                                                    | 123456-1                   | Test Item 1  | Item only for test | ting 1 10   | .00.3      | EUR         | PC                                                       | Yes     | 31411904                                                                                                    | https://s6.if | otos.pl/img/710ae36d | a_qawahxa.jpg | Item only for testing 1    |          |
| 3                                                                                                    | 123456-2                   | Test Item 2  | Item only for test | ting 2 15   | 5.15       | EUR         | PC                                                       | Yes     | 31411905                                                                                                    | https://s6.if | otos.pl/img/710ae36d | a_qawahxa.jpg | Item only for testing 2    |          |
| 4                                                                                                    | 123456-3                   | Test Item 3  | Item only for test | ting 3 22   | 2222.3     | EUR         | PC                                                       | Yes     | 27112838                                                                                                    | https://s6.if | otos.pl/img/710ae36d | a_qawahxa.jpg | Item only for testing 3    |          |
| 5                                                                                                    | 123456-4                   | Test Item 4  | Item only for test | ting 4 78   | 789.99     | EUR         | PC                                                       | Yes     | 44101601                                                                                                    | https://s6.if | otos.pl/img/710ae36d | a_qawahxa.jpg | Item only for testing 4    |          |
| 6                                                                                                    | 123456-5                   | Test Item 5  | Item only for test | ting 5      | 541        | EUR         | PC                                                       | Yes     | 23240000                                                                                                    | https://s6.if | otos.pl/img/710ae36d | a_qawahxa.jpg | Item only for testing 5    |          |
| 7                                                                                                    | 123456-6                   | Test Item 6  | Item only for test | ting 6      | 8900       | EUR         | PC                                                       | Yes     | 24101635                                                                                                    | https://s6.if | otos.pl/img/710ae36d | a_qawahxa.jpg | Item only for testing 6    |          |
| 8                                                                                                    | 123456-7                   | Test Item 7  | Item only for test | ting 7 5.   | 5.31       | EUR         | PC                                                       | Yes     | 27111701                                                                                                    | https://s6.if | otos.pl/img/710ae36d | a_qawahxa.jpg | Item only for testing 7    |          |
| 9                                                                                                    | 123456-8                   | Test Item 8  | Item only for test | ting 8 8.   | 3.14       | EUR         | PC                                                       | Yes     | 27131512                                                                                                    | https://s6.if | otos.pl/img/710ae36d | a_qawahxa.jpg | Item only for testing 8    |          |
| 10                                                                                                    | 123456-9                   | Test Item 9  | Item only for test | ting 9 6.   | 5.88       | EUR         | PC                                                       | Yes     | 31161500                                                                                                    | https://s6.if | otos.pl/img/710ae36d | a_qawahxa.jpg | Item only for testing 9    |          |
| 11                                                                                                    | 123456-10                  | Test Item 10 | Item only for test | ting 10 6.  | 5.78       | EUR         | PC                                                       | Yes     | 31410000                                                                                                    | https://s6.if | otos.pl/img/710ae36d | a_qawahxa.jpg | Item only for testing 10   |          |
| 12                                                                                                    | 123456-11                  | Test Item 11 | Item only for test | ting 11 6.  | 5.98       | EUR         | PC                                                       | Yes     | 31411700                                                                                                    | https://s6.if | otos.pl/img/710ae36d | a_qawahxa.jpg | Item only for testing 11   |          |
| 13                                                                                                    | 123456-12                  | Test Item 12 | Item only for test | ting 12     | 1          | EUR         | PC                                                       | Yes     | 12161802                                                                                                    | https://s6.if | otos.pl/img/710ae36d | a_qawahxa.jpg | Item only for testing 12   |          |
| 14                                                                                                    | 123456-13                  | Test Item 13 | Item only for test | ting 13     | 100        | EUR         | PC                                                       | Yes     | 12161807                                                                                                    | https://s6.if | otos.pl/img/710ae36d | a_qawahxa.jpg | Item only for testing 13   |          |
| 15                                                                                                    | 123456-14                  | Test Item 14 | Item only for test | ting 14     | 120        | EUR         | PC                                                       | Yes     | 12161809                                                                                                    | https://s6.if | otos.pl/img/710ae36d | a_qawahxa.jpg | Item only for testing 14   |          |
| 16                                                                                                    | 123456-15                  | Test Item 15 | Item only for test | ting 15 15  | 55.15      | EUR         | PC                                                       | Yes     | 14111510                                                                                                    | https://s6.if | otos.pl/img/710ae36d | a_qawahxa.jpg | Item only for testing 15   |          |

\*Optional field in column AN allows you to paste a URL link to an item's image – it's helpful for CS users when searching for required goods.

| AutoSave 💽 Off)                                             | <b>୬</b> - ୯ - | Ŧ                        |                    |           |                  |             | item_li         | st - Excel                 |                                             |     |  |
|-------------------------------------------------------------|----------------|--------------------------|--------------------|-----------|------------------|-------------|-----------------|----------------------------|---------------------------------------------|-----|--|
| File Home Inse                                              | ert Pagela     | avout Formulas D         | ata Revi           | ew Viev   | v Help           | Fuzzy Loo   | kup Power Pivot | O Search                   | AN                                          |     |  |
|                                                             | in ruge L      | ayout formalas D         |                    |           | , neib           | 1 422 y 200 |                 | j= bearen                  | Image Url                                   |     |  |
| Cut                                                         | Calibri        | - 11 - A A               | 三三日                | ≡ ॐ       | ab<br>CV Wrap Te | ext         | General         | -                          | https://s6.ifotos.pl/img/710ae36da_gawahxa. | pg  |  |
| Paste                                                       | ΒĨΙ            |                          | EES                | ≡         | 🖶 Merge 8        | V Center 👻  |                 | .00 Conditional Format as  | https://s6.ifotos.pl/img/710ae36da_gawahxa. | ipe |  |
| 👻 Sormat Painter                                            |                |                          |                    |           | L marga a        |             |                 | Formatting - Table - S     | https://s6.ifotos.pl/img/710ae36da.gawahys  | ine |  |
| Clipboard                                                   | Б.             | Font                     |                    | Align     | iment            | 5           | Number          | r₄ Styles                  |                                             |     |  |
| AN2 t X X fx https://s6.ifotos.pl/img/710ae36da_qawahxa.jp/ |                |                          |                    |           |                  |             |                 |                            |                                             |     |  |
|                                                             |                |                          |                    |           |                  |             |                 |                            | https://s6.ifotos.pl/img/710ae36da_qawahxa. | pe  |  |
|                                                             |                |                          |                    |           |                  |             |                 |                            | https://s6.ifotos.pl/img/710ae36da qawahxa. | pe  |  |
| Α                                                           | C              | D                        | F                  | F         | G                | н           | AN              | BP                         | https://s6.ifotos.pl/img/710ae36da_gawahxa. | ipe |  |
| 1 Supplier Part Num*                                        | Name*          | Description*             | Price*             | Currency* | UOM code*        | active*     | Image Url       | Supplier Item English Name | https://s6.ifotos.pl/img/710ae36da_gawabya  | ine |  |
| 2 123456-1                                                  | Test Item 1    | Item only for testing 1  | 100,30             | EUR       | PC               | Yes         | - U             | tem only for testing 1     |                                             | PE  |  |
| 3 123456-2                                                  | Test Item 2    | Item only for testing 2  | 15,15              | EUR       | PC               | Yes         |                 | tem only for testing 2     | https://s6.ifotos.pl/img//10ae36da_qawahxa. | pe  |  |
| 4 123456-3                                                  | Test Item 3    | Item only for testing 3  | 2222,30            | EUR       | PC               | Yes         |                 | tem only for testing 3     | https://s6.ifotos.pl/img/710ae36da_qawahxa. | pe  |  |
| 5 123456-4                                                  | Test Item 4    | Item only for testing 4  | 789,99             | EUR       | PC               | Yes         |                 | tem only for testing 4     | https://s6.ifotos.pl/img/710ae36da_gawabxa  | ine |  |
| 6 123456-5                                                  | Test Item 5    | Item only for testing 5  | 541,00             | EUR       | PC               | Yes         |                 | tem only for testing 5     |                                             | PE  |  |
| 7 123456-6                                                  | Test Item 6    | Item only for testing 6  | 8900,00            | EUR       | PC               | Yes         |                 | tem only for testing 6     | https://s6.ifotos.pl/img//10ae36da_qawahxa. | pp  |  |
| 8 123456-7                                                  | Test Item 7    | Item only for testing 7  | 5,31               | EUR       | PC               | Yes         |                 | tem only for testing 7     | https://s6.ifotos.pl/img/710ae36da_qawahxa. | pe  |  |
| 9 123456-8                                                  | Test Item 8    | Item only for testing 8  | 8,14               | EUR       | PC               | Yes         |                 | tem only for testing 8     | https://s6.ifotos.pl/img/710ae36da_gawabya  | ine |  |
| 10 123456-9                                                 | Test Item 9    | Item only for testing 9  | <mark>6,8</mark> 8 | EUR       | PC               | Yes         |                 | tem only for testing 9     | https://solitotos.pi/ing/riodesodd_qawahkt. | PB  |  |
| 11 123456-10                                                | Test Item 10   | Item only for testing 10 | 6,78               | EUR       | PC               | Yes         |                 | tem only for testing 10    | https://s6.ifotos.pl/img/710ae36da_qawahxa. | pg  |  |
| 12 123456-11                                                | Test Item 11   | Item only for testing 11 | <mark>6,</mark> 98 | EUR       | PC               | Yes         |                 | tem only for testing 11    |                                             |     |  |
| 13 123456-12                                                | Test Item 12   | Item only for testing 12 | 1,00               | EUR       | PC               | Yes         |                 | tem only for testing 12    |                                             |     |  |
| 14 123456-13                                                | Test Item 13   | Item only for testing 13 | 100,00             | EUR       | PC               | Yes         |                 | tem only for testing 13    |                                             |     |  |
| 15 123456-14                                                | Test Item 14   | Item only for testing 14 | 120,00             | EUR       | PC               | Yes         |                 | tem only for testing 14    |                                             |     |  |
| 16 123456-15                                                | Test Item 15   | Item only for testing 15 | 155,15             | EUR       | PC               | Yes         |                 | tem only for testing 15    |                                             |     |  |
| 17                                                          |                |                          |                    |           |                  |             |                 |                            |                                             |     |  |

#### Link has to be directly to your image:

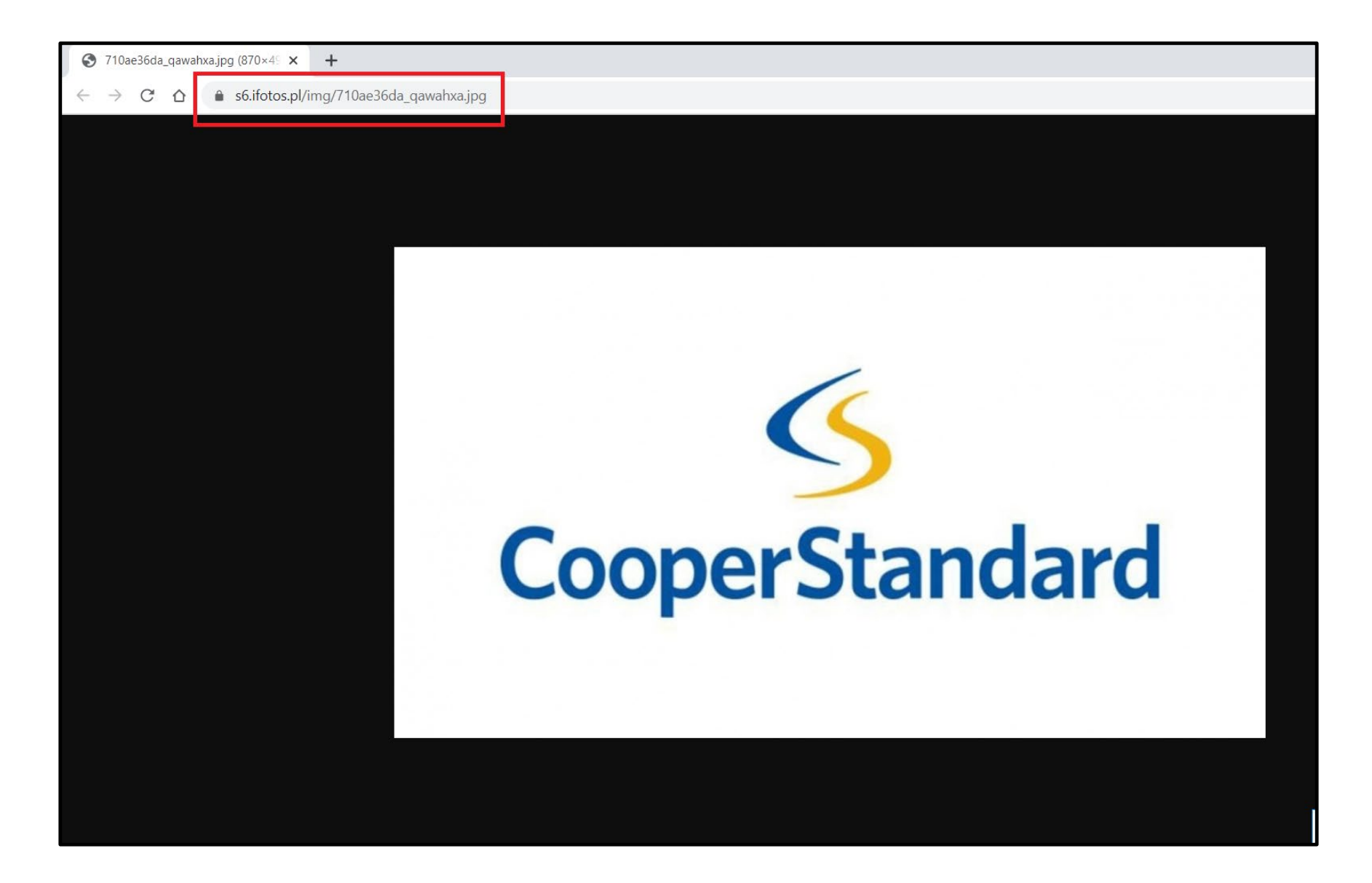

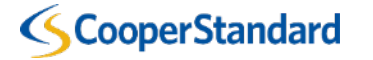

# All necessary data is in our catalog:

|    | Α                  | С            | D                        | E      | F         | G         | Н       | J           | AN                                             | BP                         |
|----|--------------------|--------------|--------------------------|--------|-----------|-----------|---------|-------------|------------------------------------------------|----------------------------|
| 1  | Supplier Part Num* | Name*        | Description*             | Price* | Currency* | UOM code* | active* | UNSPSC Code | Image Url                                      | Supplier Item English Name |
| 2  | 123456-1           | Test Item 1  | Item only for testing 1  | 100.3  | EUR       | PC        | Yes     | 31411904    | https://s6.ifotos.pl/img/710ae36da_qawahxa.jpg | Item only for testing 1    |
| 3  | 123456-2           | Test Item 2  | Item only for testing 2  | 15.15  | EUR       | PC        | Yes     | 31411905    | https://s6.ifotos.pl/img/710ae36da_qawahxa.jpg | Item only for testing 2    |
| 4  | 123456-3           | Test Item 3  | Item only for testing 3  | 2222.3 | EUR       | PC        | Yes     | 27112838    | https://s6.ifotos.pl/img/710ae36da_qawahxa.jpg | Item only for testing 3    |
| 5  | 123456-4           | Test Item 4  | Item only for testing 4  | 789.99 | EUR       | PC        | Yes     | 44101601    | https://s6.ifotos.pl/img/710ae36da_qawahxa.jpg | Item only for testing 4    |
| 6  | 123456-5           | Test Item 5  | Item only for testing 5  | 541    | EUR       | PC        | Yes     | 23240000    | https://s6.ifotos.pl/img/710ae36da_qawahxa.jpg | Item only for testing 5    |
| 7  | 123456-6           | Test Item 6  | Item only for testing 6  | 8900   | EUR       | PC        | Yes     | 24101635    | https://s6.ifotos.pl/img/710ae36da_qawahxa.jpg | Item only for testing 6    |
| 8  | 123456-7           | Test Item 7  | Item only for testing 7  | 5.31   | EUR       | PC        | Yes     | 27111701    | https://s6.ifotos.pl/img/710ae36da_qawahxa.jpg | Item only for testing 7    |
| 9  | 123456-8           | Test Item 8  | Item only for testing 8  | 8.14   | EUR       | PC        | Yes     | 27131512    | https://s6.ifotos.pl/img/710ae36da_qawahxa.jpg | Item only for testing 8    |
| 10 | 123456-9           | Test Item 9  | Item only for testing 9  | 6.88   | EUR       | PC        | Yes     | 31161500    | https://s6.ifotos.pl/img/710ae36da_qawahxa.jpg | Item only for testing 9    |
| 11 | 123456-10          | Test Item 10 | Item only for testing 10 | 6.78   | EUR       | PC        | Yes     | 31410000    | https://s6.ifotos.pl/img/710ae36da_qawahxa.jpg | Item only for testing 10   |
| 12 | 123456-11          | Test Item 11 | Item only for testing 11 | 6.98   | EUR       | PC        | Yes     | 31411700    | https://s6.ifotos.pl/img/710ae36da_qawahxa.jpg | Item only for testing 11   |
| 13 | 123456-12          | Test Item 12 | Item only for testing 12 | 1      | EUR       | PC        | Yes     | 12161802    | https://s6.ifotos.pl/img/710ae36da_qawahxa.jpg | Item only for testing 12   |
| 14 | 123456-13          | Test Item 13 | Item only for testing 13 | 100    | EUR       | PC        | Yes     | 12161807    | https://s6.ifotos.pl/img/710ae36da_qawahxa.jpg | Item only for testing 13   |
| 15 | 123456-14          | Test Item 14 | Item only for testing 14 | 120    | EUR       | PC        | Yes     | 12161809    | https://s6.ifotos.pl/img/710ae36da_qawahxa.jpg | Item only for testing 14   |
| 16 | 123456-15          | Test Item 15 | Item only for testing 15 | 155.15 | EUR       | PC        | Yes     | 14111510    | https://s6.ifotos.pl/img/710ae36da_qawahxa.jpg | Item only for testing 15   |
| 17 |                    |              |                          |        |           |           |         |             |                                                |                            |

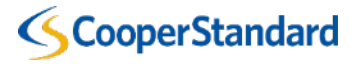

#### Now we need to prepare it for an upload into CSP (Coupa Supplier Portal).

# 10. Press CTRL+H -> Replace all **y** with ■

| E       |    |
|---------|----|
| Price*  | С  |
| 100,30  | EI |
| 15,15   | EI |
| 2222,30 | EI |
| 789,99  | E  |
| 541,00  | EI |
| 8900,00 | EI |
| 5,31    | EI |
| 8,14    | E  |
| 6,88    | EI |
| 6,78    | EI |
| 6,98    | EI |
| 1,00    | EI |
| 100,00  | EI |
| 120,00  | EI |
| 155,15  | EI |

|      | A             |           | С           | D                        | L             | F          | G               | Н                  | AN BP                                                                      | BU |
|------|---------------|-----------|-------------|--------------------------|---------------|------------|-----------------|--------------------|----------------------------------------------------------------------------|----|
|      | 1 Supplier Pa | rt Num* N | Name*       | Description*             | Price*        | Currency*  | UOM code*       | active*            | Image Url Supplier Item English Name                                       |    |
| C    | 2 123456-1    | Т         | est Item 1  | Item only for testing 1  | 100.3         | EUR        | PC              | Yes                | https://s6.ifotos.pl/img/710ae36da_qawahxa.jpg Item only for testing 1     |    |
| 0    | 3 123456-2    | Т         | est Item 2  | Item only for testing 2  | 15.15         | EUR        | PC              | Yes                | https://s6.ifotos.pl/img/710ae36da_qawahxa.jpg Item only for testing 2     |    |
| ) EI | 4 123456-3    | Т         | est Item 3  | Item only for testing 3  | 2222.3        | EUR        | PC              | Yes                | https://s6.ifotos.pl/img/710ae36da_qawahxa.jpg Item only for testing 3     |    |
| 5 EI | 5 123456-4    | Т         | est Item 4  | Item only for testing 4  | 789.99        | EUR        | PC              | Yes                | https://s6.ifotos.pl/img/710ae36da_qawahxa.jpg Item only for testing 4     |    |
|      | 6 123456-5    | Т         | est Item 5  | Item only for testing 5  | 541,00        | EUR        | PC              | Yes                | https://s6.ifotos.pl/img/710ae36da_qawahxa.jpg Item only for testing 5     |    |
|      | 7 123456-6    | Т         | est Item 6  | Item only for testing 6  | 8900,00       | EUR        | PC              | Yes                | https://s6.ifotos.pl/img/710ae36da_qawahxa.jpg Item only for testing 6     |    |
| EI   | 8 123456-7    | Т         | est Item 7  | Item only for testing 7  | 5.31          | EUR        | PC              | Yes                | https://s6.ifotos.pl/img/710ae36da qawahxa.jpg Item only for testing 7     |    |
| ) EI | 9 123456-8    | Т         | est Item 8  | Item only for testing 8  | 8.14          | EUR        | PC              | Y€ Find a          | and Replace ? ×                                                            |    |
|      | 0 123456-9    | Т         | est Item 9  | Item only for testing 9  | 6.88          | EUR        | PC              | Ye                 |                                                                            |    |
| , 5, | 1 123456-10   | Т         | est Item 10 | Item only for testing 1  | 6.78          | EUR        | PC              | Y€Fi               | in <u>d</u> Replace                                                        |    |
| L EI | 2 123456-11   | Т         | est Item 11 | Item only for testing 1  | 6.98          | EUR        | PC              | Ye                 |                                                                            |    |
| 1 EI | 3 123456-12   | Т         | est Item 12 | Item only for testing 12 | 1,00          | EUR        | PC              | Ye                 |                                                                            |    |
|      | 4 123456-13   | Т         | est Item 13 | Item only for testing 1  | 100,00        | EUR        | PC              | Y€ <sup>R</sup> ep | place with:                                                                |    |
|      | 123456-14     | Т         | est Item 14 | Item only for testing 14 | 120,00        | EUR        | PC              | Y€                 | Ontions >>                                                                 |    |
| B EI | 6 123456-15   | Т         | est Item 15 | Item only for testing 1  | 5 155.15      | EUR        | PC              | Y€                 |                                                                            |    |
| 3 EI | 17            |           |             |                          | 0.5           |            | ~ ~ ~           |                    |                                                                            |    |
|      | 8             |           |             | MI                       | crosoft Excel |            | ×               | Re                 | eplace <u>All</u> <u>Replace</u> F <u>i</u> nd All <u>F</u> ind Next Close |    |
|      | 19            |           |             |                          |               |            |                 |                    |                                                                            |    |
| ) EI | 20            |           |             |                          | All done.     | We made 10 | ) replacements. |                    |                                                                            |    |
| ) EI | 21            |           |             |                          | -<br>-        |            |                 |                    |                                                                            |    |
|      | 22            |           |             |                          |               | ОК         |                 |                    |                                                                            |    |
| , 21 | 23            |           |             |                          |               |            |                 |                    |                                                                            |    |

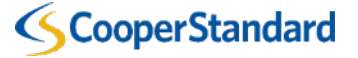

#### Please review column E (with prices) to ensure no commas are in place.

If there are no decimal parts you will may need to adjust and add them back in.

|       | ≡≡          | 🔁 Merge 8 | & Center 👻 | <u>iiii</u> - % 🤊 🔝  | Conditional Format as C<br>Formatting - Table - Sty | Cell<br>/les + | ≣≡     | ≡         | 🔁 Merge & | Center 👻 | <b>™</b> • <b>% 9</b> (.00 .00 → 00 .00 ) | Condition<br>Formatting | al Formatas (<br>g • Table • St | Cell<br>yles <del>-</del> |
|-------|-------------|-----------|------------|----------------------|-----------------------------------------------------|----------------|--------|-----------|-----------|----------|-------------------------------------------|-------------------------|---------------------------------|---------------------------|
| 2     | Aligi       | nment     | L.         | Number               | দ Styles                                            |                |        | Aligr     | iment     | L.       | Number 5                                  | ;                       | Styles                          |                           |
|       |             |           |            |                      | Decrease Decimal                                    |                |        |           |           |          |                                           |                         |                                 |                           |
|       |             |           |            |                      | Show fewer decimal places.                          |                |        |           |           |          |                                           |                         |                                 |                           |
|       |             |           |            |                      |                                                     |                |        |           |           |          |                                           |                         |                                 |                           |
|       |             |           |            |                      |                                                     |                |        |           |           |          |                                           |                         |                                 |                           |
| E     | F           | G         | H          |                      | AN                                                  |                | E      | F         | G         | Н        |                                           | AN                      |                                 |                           |
| Price | * Currency* | UOM code* | * active*  | Image Url            |                                                     | Supp           | Price* | Currency* | UOM code* | active*  | Image Url                                 |                         |                                 | Sup                       |
| 100.3 | EUR         | PC        | Yes        | https://s6.ifotos.pl | l/img/710ae36da_qawahxa.jpg                         | Item           | 100.3  | EUR       | PC        | Yes      | https://s6.ifotos.pl/img                  | /710ae36da              | qawahxa.jpg                     | Iten                      |
| 15.15 | EUR         | PC        | Yes        | https://s6.ifotos.pl | /img/710ae36da qawahxa.jpg                          | Item           | 15.15  | EUR       | PC        | Yes      | https://s6.ifotos.pl/img                  | /710ae36da              | qawahxa.jpg                     | Iten                      |
| 2222  | .3 EUR      | PC        | Yes        | https://s6.ifotos.pl | /img/710ae36da qawahxa.jpg                          | Item           | 2222.3 | EUR       | PC        | Yes      | https://s6.ifotos.pl/img                  | /710ae36da              | qawahxa.jpg                     | Iten                      |
| 789 0 | 9 EUR       | PC        | Yes        | https://s6.ifotos.pl | /img/710ae36da_qawahxa.jpg                          | Item           | 780 00 | EUR       | PC        | Yes      | https://s6.ifotos.pl/img                  | /710ae36da              | qawahxa.jpg                     | Iten                      |
| 54    | 1,00 EUR    | PC        | Yes        | https://s6.ifotos.pl | /img/710ae36da_qawahxa.jpg                          | Item           | 541    | EUR       | PC        | Yes      | https://s6.ifotos.pl/img                  | /710ae36da              | qawahxa.jpg                     | Iten                      |
| 890   | 00,00 EUR   | PC        | Yes        | https://s6.ifotos.pl | /img/710ae36da_qawahxa.jpg                          | Item           | 8900   | EUR       | PC        | Yes      | https://s6.ifotos.pl/img                  | /710ae36da              | qawahxa.jpg                     | Iten                      |
| 5.31  | EUR         | PC        | Yes        | https://s6.ifotos.pl | /img/710ae36da_qawahxa.jpg                          | Item           | 5.31   | EUR       | PC        | Yes      | https://s6.ifotos.pl/img                  | /710ae36da              | qawahxa.jpg                     | Iten                      |
| 8.14  | EUR         | PC        | Yes        | https://s6.ifotos.pl | /img/710ae36da_qawahxa.jpg                          | Item           | 8.14   | EUR       | PC        | Yes      | https://s6.ifotos.pl/img                  | /710ae36da              | qawahxa.jpg                     | Iten                      |
| 6.88  | EUR         | PC        | Yes        | https://s6.ifotos.pl | /img/710ae36da_qawahxa.jpg                          | Item           | 6.88   | EUR       | PC        | Yes      | https://s6.ifotos.pl/img                  | /710ae36da              | qawahxa.jpg                     | Iten                      |
| 6.78  | EUR         | PC        | Yes        | https://s6.ifotos.pl | /img/710ae36da_qawahxa.jpg                          | Item           | 6.78   | EUR       | PC        | Yes      | https://s6.ifotos.pl/img                  | /710ae36da              | qawahxa.jpg                     | Iten                      |
| 6.98  | EUR         | PC        | Yes        | https://s6.ifotos.pl | /img/710ae36da_qawahxa.jpg                          | Item           | 6.98   | EUR       | PC        | Yes      | https://s6.ifotos.pl/img                  | /710ae36da              | qawahxa.jpg                     | Iten                      |
| -     | 1,00 EUR    | PC        | Yes        | https://s6.ifotos.pl | /img/710ae36da_qawahxa.jpg                          | Item           | 1      | EUR       | PC        | Yes      | https://s6.ifotos.pl/img                  | /710ae36da              | qawahxa.jpg                     | Iten                      |
| 10    | 00,00 EUR   | PC        | Yes        | https://s6.ifotos.pl | /img/710ae36da_qawahxa.jpg                          | Item           | 100    | EUR       | PC        | Yes      | https://s6.ifotos.pl/img                  | /710ae36da              | qawahxa.jpg                     | Iten                      |
| 12    | 20,00 EUR   | PC        | Yes        | https://s6.ifotos.pl | /img/710ae36da_qawahxa.jpg                          | Item           | 120    | EUR       | PC        | Yes      | https://s6.ifotos.pl/img                  | /710ae36da              | qawahxa.jpg                     | Iten                      |
| 155.1 | .5 EUR      | PC        | Yes        | https://s6.ifotos.pl | /img/710ae36da_qawahxa.jpg                          | Item           | 155.15 | EUR       | PC        | Yes      | https://s6.ifotos.pl/img                  | /710ae36da              | qawahxa.jpg                     | Iten                      |
|       |             |           |            |                      |                                                     |                |        |           |           |          |                                           |                         |                                 |                           |

11. Create a backup copy of catalog:

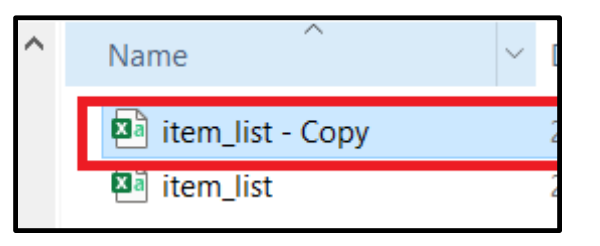

12. Right click on file -> Open with -> Notepad

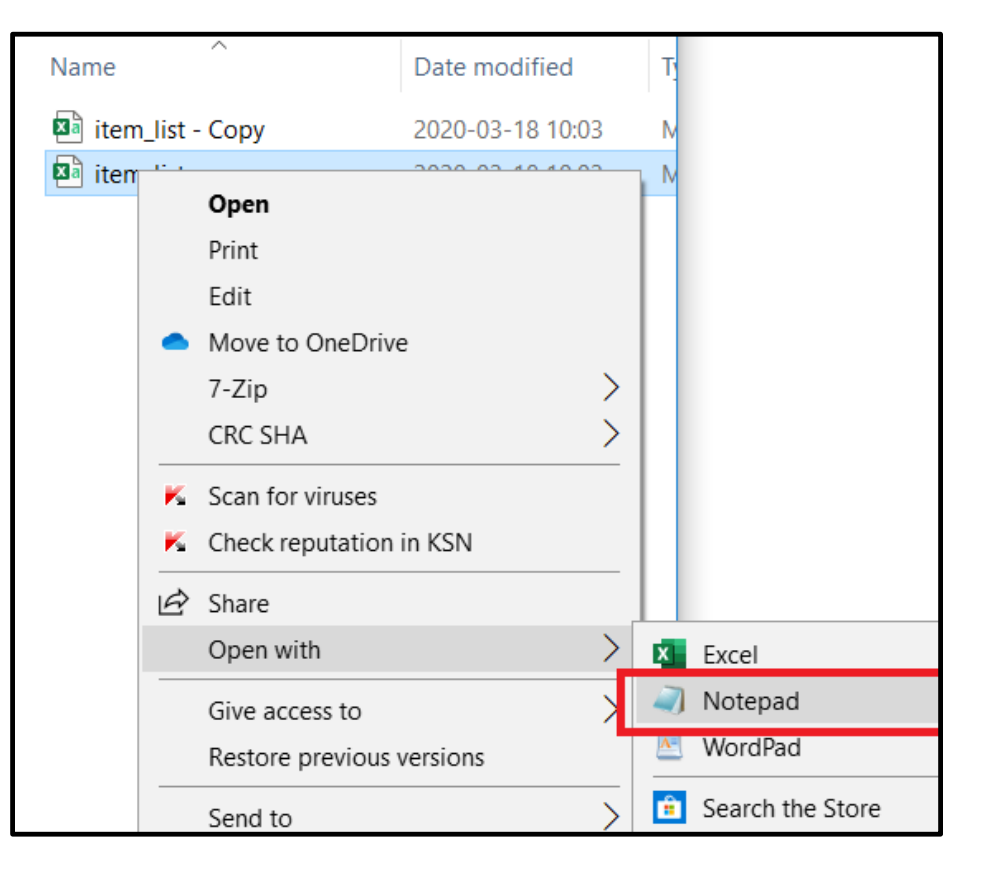

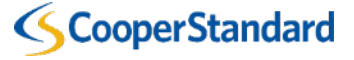

# 13. Press CTRL+H -> Replace All , with , -> SAVE FILE & CLOSE

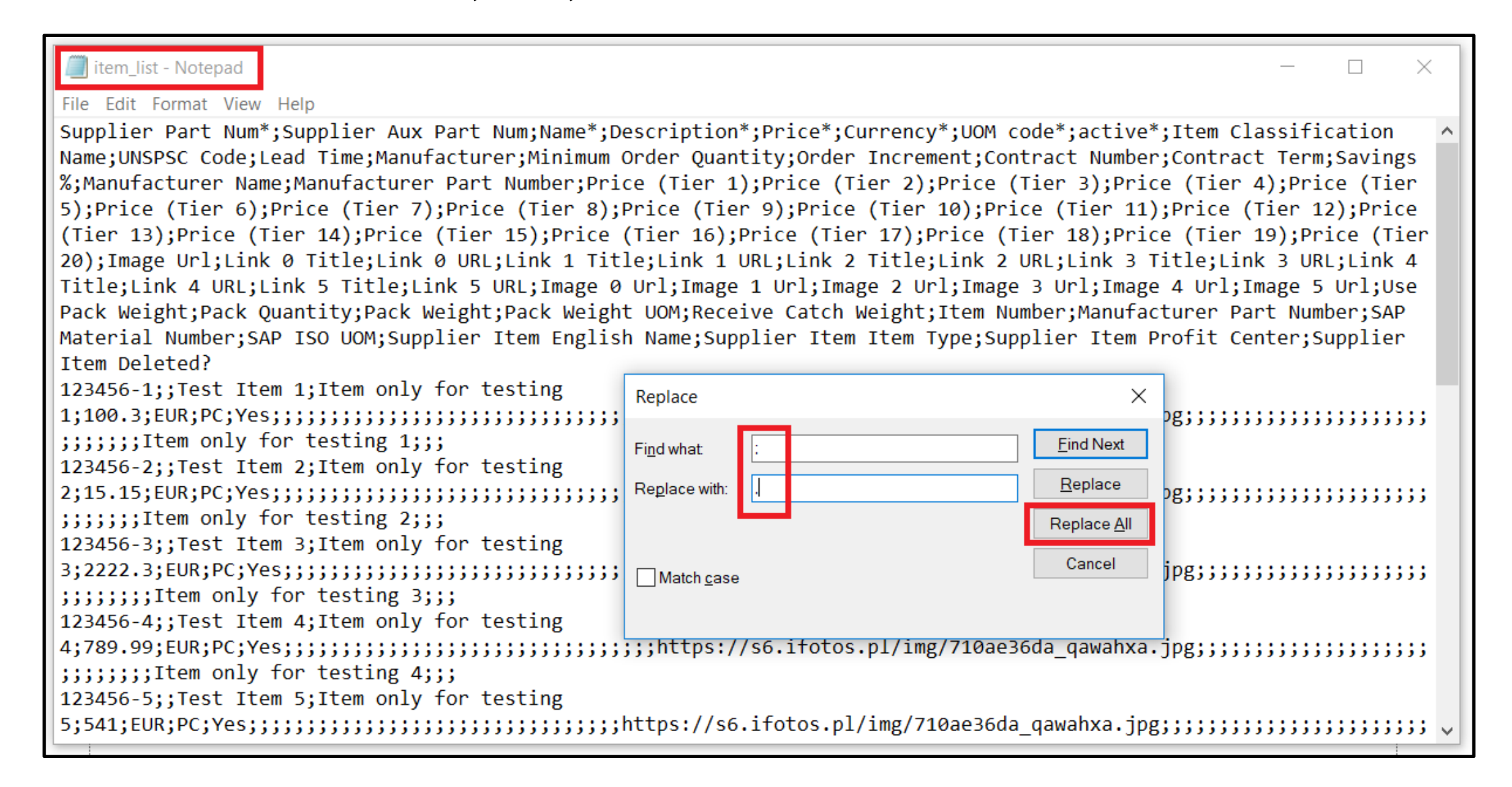

#### It should look like the below:

```
item_list - Notepad
                                                                                 \Box
                                                                                     \times
File Edit Format View Help
Supplier Part Num*, Supplier Aux Part Num, Name*, Description*, Price*, Currency*, UOM code*, active*, Item Classification
Name, UNSPSC Code, Lead Time, Manufacturer, Minimum Order Quantity, Order Increment, Contract Number, Contract Term, Savings
%, Manufacturer Name, Manufacturer Part Number, Price (Tier 1), Price (Tier 2), Price (Tier 3), Price (Tier 4), Price (Tier
5), Price (Tier 6), Price (Tier 7), Price (Tier 8), Price (Tier 9), Price (Tier 10), Price (Tier 11), Price (Tier 12), Price
(Tier 13), Price (Tier 14), Price (Tier 15), Price (Tier 16), Price (Tier 17), Price (Tier 18), Price (Tier 19), Price (Tier
20), Image Url, Link Ø Title, Link Ø URL, Link 1 Title, Link 1 URL, Link 2 Title, Link 2 URL, Link 3 Title, Link 3 URL, Link 4
Title,Link 4 URL,Link 5 Title,Link 5 URL,Image 0 Url,Image 1 Url,Image 2 Url,Image 3 Url,Image 4 Url,Image 5 Url,Use
Pack Weight, Pack Quantity, Pack Weight, Pack Weight UOM, Receive Catch Weight, Item Number, Manufacturer Part Number, SAP
Material Number, SAP ISO UOM, Supplier Item English Name, Supplier Item Item Type, Supplier Item Profit Center, Supplier
Item Deleted?
123456-1,,Test Item 1,Item only for testing
,,,,,,,Item only for testing 1,,,
123456-2, Test Item 2, Item only for testing
,,,,,,,Item only for testing 2,,,
123456-3, Test Item 3, Item only for testing
123456-4,,Test Item 4,Item only for testing
,,,,,,,,Item only for testing 4,,,
123456-5, Test Item 5, Item only for testing
```

### 14. Go back to your CSP -> Choose File -> Choose your catalog -> Start Upload

| Bulk Load Item Updates for Demo Supplier 1 CSP Catalog 2                                                                                                    |  |  |  |  |  |  |  |  |
|----------------------------------------------------------------------------------------------------|--|--|--|--|--|--|--|--|
| Follow these steps to upload items                                                                                                    |  |  |  |  |  |  |  |  |
| 1. Download the CSV template, or export the current list.                                                                                                    |  |  |  |  |  |  |  |  |
| Download - Or Export To -                                                                                                    |  |  |  |  |  |  |  |  |
| <ul> <li>2. Fill in or update the CSV file. Click here for a description of the required and optional fields in the template.</li> <li>Fields marked with a "*" are mandatory.</li> <li>Each row uploaded will create a new item.</li> <li>Click Start Upload and the system will attempt to load the first 6 rows from your file and show the results.</li> </ul> |  |  |  |  |  |  |  |  |
| 3. Load the updated file<br>Choose File No file chosen<br>Note: If you are loading csv files with non-English characters, please consult the following help note.                                                                                                    |  |  |  |  |  |  |  |  |

| Name             |                           |
|------------------|---------------------------|
| item_list - Copy |                           |
| 🔊 item_list      | 3. Load the updated file  |
|                  | Choose File item_list.csv |

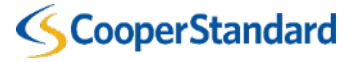

# 15. Verify Data window -> scroll down to the bottom of webpage -> Finish Upload

| Verify Data                                                                                                    | /erify Data             |                      |     |  |  |  |  |  |  |  |
|----------------------------------------------------------------------------------------------------|-------------------------|----------------------|-----|--|--|--|--|--|--|--|
| The first rows of your upload have been loaded. All changes or additions are highlighted in orange.<br>After reviewing the results, click Finish Upload to continue the upload or Cancel to stop the upload and discard any changes.<br>Row 1 Row 2 |                         |                      |     |  |  |  |  |  |  |  |
|                                                                                                    | Ne                      | w                    | New |  |  |  |  |  |  |  |
| Supplier Part Num*                                                                                                    | 123456-1                | 123456-2             |     |  |  |  |  |  |  |  |
| Supplier Aux Part Nu                                                                                                    | m                       |                      |     |  |  |  |  |  |  |  |
| Name*                                                                                                    | Test Item 1             | Test Item 2          |     |  |  |  |  |  |  |  |
| Description*                                                                                                    | Item only for testing 1 | Item only for testin | g 2 |  |  |  |  |  |  |  |
| Price*                                                                                                    | 100.3                   | 15.15                |     |  |  |  |  |  |  |  |
| Currency*                                                                                                    | EUR                     | EUR                  |     |  |  |  |  |  |  |  |
| UOM code*                                                                                                    | PC                      | PC                   |     |  |  |  |  |  |  |  |
| active*                                                                                                    | Yes                     | Yes                  |     |  |  |  |  |  |  |  |
| Item Classification Na                                                                                                    | me                      |                      |     |  |  |  |  |  |  |  |
| UNSPSC Code                                                                                                    |                         |                      |     |  |  |  |  |  |  |  |
| Lead Time                                                                                                    |                         |                      |     |  |  |  |  |  |  |  |
| Manufacturer                                                                                                    |                         |                      |     |  |  |  |  |  |  |  |
| Minimum Order Quant                                                                                                    | tity                    |                      |     |  |  |  |  |  |  |  |
| Order Increment                                                                                                    |                         |                      |     |  |  |  |  |  |  |  |
| Contract Number                                                                                                    |                         |                      |     |  |  |  |  |  |  |  |
| Contract Term                                                                                                    |                         |                      |     |  |  |  |  |  |  |  |

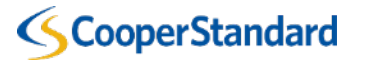

| Ite                                                                               | em only for testing 6                                                                  |                                                                                                    |                                                                                                    |
|-----------------------------------------------------------------------------------|----------------------------------------------------------------------------------------|----------------------------------------------------------------------------------------------------|----------------------------------------------------------------------------------------------------|
|                                                                                   |                                                                                        | Finish Upload                                                                                                    | Cancel                                                                                                    |
| Business Spend Ma<br>English (U<br>2006-2020 Coupa Softw<br>Privacy Policy · Terr | Da<br>anagement<br>US)<br>vare Incorporated<br>ms of Use                               |                                                                                                    |                                                                                                    |
|                                                                                   | It<br>Business Spend Ma<br>English (U<br>2006-2020 Coupa Softw<br>Privacy Policy · Ter | Item only for testing 6<br>Item only for testing 6<br>Item setup for testing 6<br>Item only for testing 6<br>Item only for testing 6<br>Item only for testing 6 | Item only for testing 6         Item only for testing 6         Finish Upload         English (US)         2006-2020 Coupa Software Incorporated<br>Privacy Policy · Terms of Use |

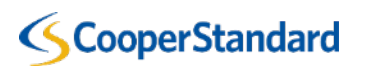

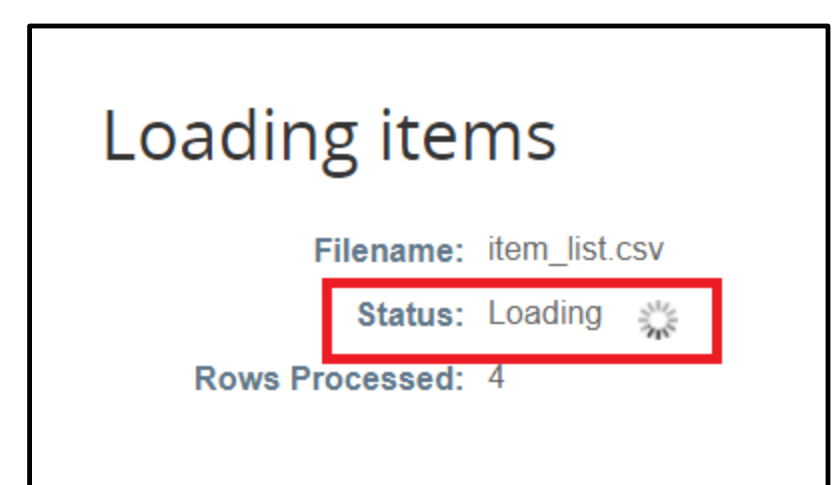

16. After all catalogs rows are loaded correctly please click "Done"

You should receive a message stating that "Upload Completed Successfully"

| 袋coup | <b>a</b> suppli | erporta      | l                              |            | RAFAL V   NOTIFICATIONS 2   HELP V |                |         |                 |                                     |
|-------|-----------------|--------------|--------------------------------|------------|------------------------------------|----------------|---------|-----------------|-------------------------------------|
| Home  | Profile         | Orders       | Service/Time Sheets            | ASN        | Invoices                           | Catalogs       | Add-ons | a Admin         |                                     |
|       |                 |              |                                |            |                                    |                |         | Select Customer | Cooper Standard  Configure Punchout |
|       | Uplo            | ad co        | mpleted succ                   | essf       | ully                               |                |         |                 |                                     |
|       | Uplo            | ad completed | I successfully. 15 rows proces | sed, creat | ing 15 new row                     | s and updating | 0 rows. |                 | Done                                |

17. You can check your catalog now in CSP. If everything is correct click "Submit to buyer". It will automatically send catalog to CS for an approval.

| Create       | Load from file | Export to 🤟   |          | View All     |          | <ul> <li>Advanced</li> </ul> | Search | کم                      |
|--------------|----------------|---------------|----------|--------------|----------|------------------------------|--------|-------------------------|
| Name         | Part Number    | Status Change | Price    | Price Change | Currency | Other Fields Cha             | anged  | Actions                 |
| Test Item 1  | 123456-1       | New           | 100.30   |              | EUR      |                              |        | <b>N</b> 😣              |
| Test Item 2  | 123456-2       | New           | 15.15    |              | EUR      |                              |        | $\mathbf{N} \mathbf{S}$ |
| Test Item 3  | 123456-3       | New           | 2,222.30 |              | EUR      |                              |        | <b>N 8</b>              |
| Test Item 4  | 123456-4       | New           | 789.99   |              | EUR      |                              |        | <b>N</b> 😣              |
| Test Item 5  | 123456-5       | New           | 541.00   |              | EUR      |                              |        | <b>N</b> 😣              |
| Test Item 6  | 123456-6       | New           | 8,900.00 |              | EUR      |                              |        | <b>N</b> 😣              |
| Test Item 7  | 123456-7       | New           | 5.31     |              | EUR      |                              |        | <b>N 8</b>              |
| Test Item 8  | 123456-8       | New           | 8.14     |              | EUR      |                              |        | <b>N (3)</b>            |
| Test Item 9  | 123456-9       | New           | 6.88     |              | EUR      |                              |        | <b>N 8</b>              |
| Test Item 10 | 123456-10      | New           | 6.78     |              | EUR      |                              |        | <b>N</b> 😣              |
| Test Item 11 | 123456-11      | New           | 6.98     |              | EUR      |                              |        | <b>N</b> 😣              |
| Test Item 12 | 123456-12      | New           | 1.00     |              | EUR      |                              |        | $\mathbf{N} \mathbf{S}$ |
| Test Item 13 | 123456-13      | New           | 100.00   |              | EUR      |                              |        | <b>N</b> 😣              |
| Test Item 14 | 123456-14      | New           | 120.00   |              | EUR      |                              |        | <b>N (3)</b>            |
| Test Item 15 | 123456-15      | New           | 155.15   |              | EUR      |                              |        |                         |

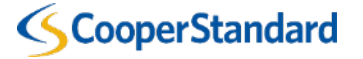

# Your catalog will now have status of "Pending Approval" and has been sent to Cooper Standard for a Corporate Buyer to approve.

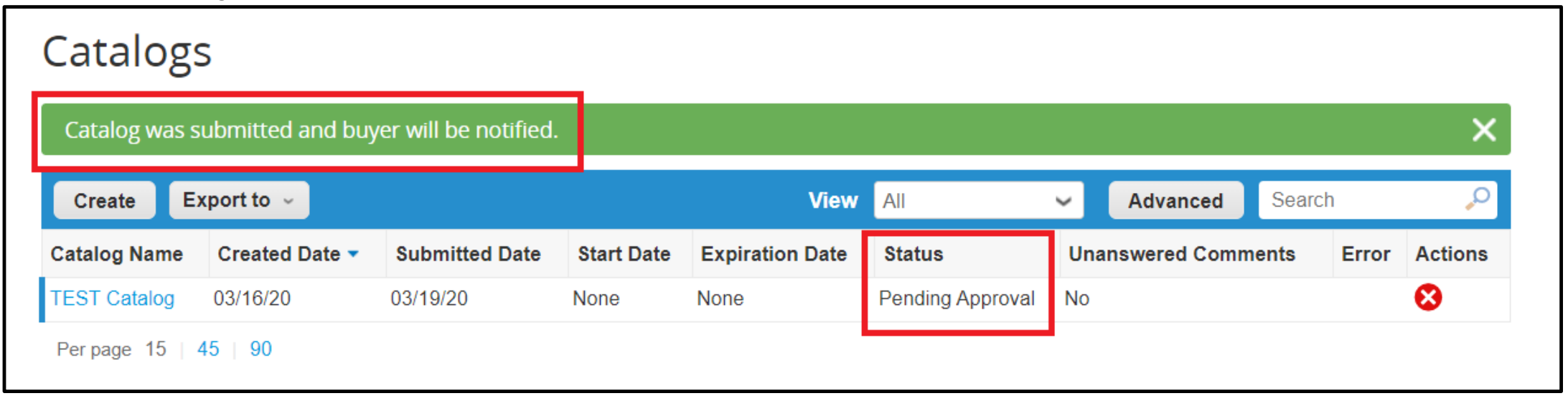

#### Your catalog has been accepted by Customer!

| Catalogs     |                |                |            |                 |                      |                     |       |          |
|--------------|----------------|----------------|------------|-----------------|----------------------|---------------------|-------|----------|
| Create E     | xport to 🕞     |                |            | Vie             | w All 🗸              | Advanced Search     | 1     | <u>_</u> |
| Catalog Name | Created Date 🔻 | Submitted Date | Start Date | Expiration Date | Status               | Unanswered Comments | Error | Actions  |
| TEST Catalog | 03/16/20       | 03/19/20       | None       | None            | Accepted by Customer | No                  |       | 8        |
| Per page 15  | 45 90          |                |            |                 |                      |                     |       |          |

#### Customer's (CS) view of catalog in COUPA.

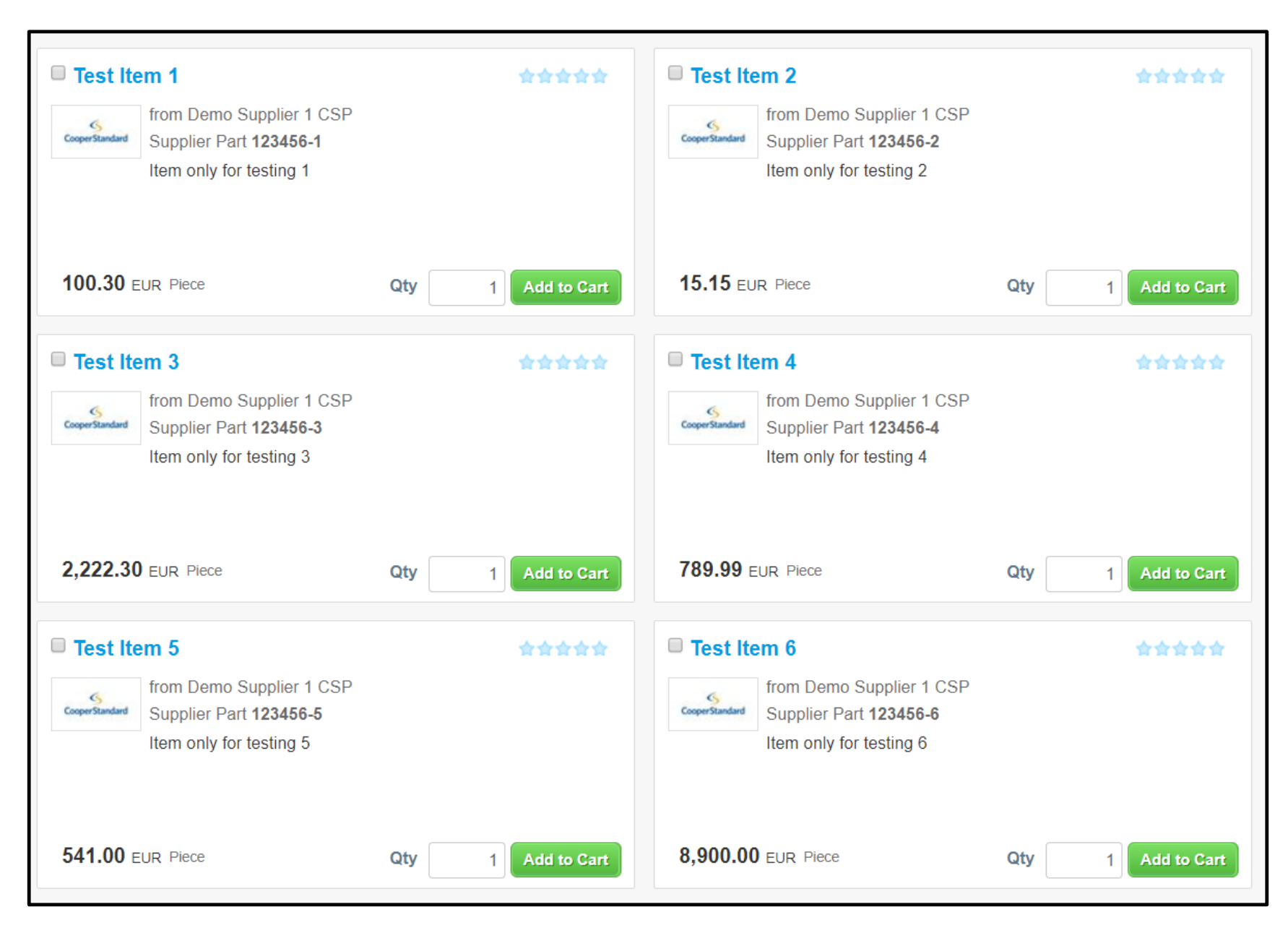

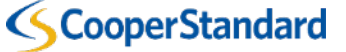

# MAINTENANCE OF CATALOG IN CSP

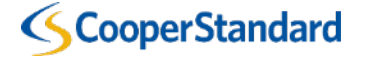

# **Edition of existing catalog**

Some examples:

- 1. Price updates
- 2. Item deactivation
- 3. Name updates
- 4. Adding new description

Find backup copy of your existing catalog -> Make another copy (for future catalog updates) -> Open file

| Name                    | Date modified    | Туре                          | Size |
|-------------------------|------------------|-------------------------------|------|
| item_list - Copy - Copy | 2020-03-18 10:03 | Microsoft Excel Comma Separat | 4 KB |
| item_list - Copy        | 2020-03-24 11:10 | Microsoft Excel Comma Separat | 4 KB |
| item_list               | 2020-03-18 10:46 | Microsoft Excel Comma Separat | 4 KB |
|                         |                  |                               |      |
|                         |                  |                               |      |

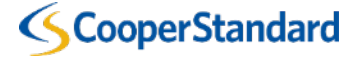

| File Home<br>From Tu<br>Get<br>Data - From Ta      | Insert<br>Text/CSV<br>Web<br>Table/Rang<br>Get & Trans | Page Layou                                                                                             | ut Formulas<br>urces<br>onnections<br>Ref<br>A                                                                        | Data Review                                                                                                    | Connections                                                                                                    | lp Fuzzy Looku<br>Stocks Geogra<br>Data Types                                                                                                  | $\begin{array}{c c} p & Power Pivot\\ \hline & & \\ phy \hline \hline \end{array} & \begin{bmatrix} A \\ Z \\ X \\ Z \end{bmatrix} & \begin{bmatrix} C \\ Z \\ S \\ S \\ S \\ S \\ S \\ S \\ S \\ S \\ S$ | t O Search                                                                                         | Text to<br>Columns                                                 | ash Fill<br>emove Duplicates<br>ata Validation   ~<br>Data Tool                                                                                                    |                                                                                                    |
|----------------------------------------------------|--------------------------------------------------------|----------------------------------------------------------------------------------------------------|----------------------------------------------------------------------------------------------------|----------------------------------------------------------------------------------------------------|----------------------------------------------------------------------------------------------------|----------------------------------------------------------------------------------------------------|----------------------------------------------------------------------------------------------------|----------------------------------------------------------------------------------------------------|--------------------------------------------------------------------|----------------------------------------------------------------------------------------------------|----------------------------------------------------------------------------------------------------|
| AI<br>AI<br>1 Supplier Part                        | B<br>Num*,Su                                           | C Jx                                                                                                   | D E<br>Num,Name*,Des                                                                                                  | Itract Number,Con<br>Fier 10),Price (Tier                                                                                      | Part Num,Name<br>Itract Term,Savir<br>11),Price (Tier 12<br>H<br>Surrency*,UOM c                                          | Ange Scription (Print<br>ngs %,Manufacture<br>2),Price (Tier 13),Pr<br>2),Price (Tier 13),Pr<br>2),Price (Tier 13),Pr<br>2),Price (Tier 13),Pr | er ,Currency*,OO<br>er Name,Manufac<br>rice (Tier 14),Price<br>K<br>Classification Na                                                                                                    | turer Part Number, Price (<br>(Tier 15), Price (Tier 16), Pri<br>L M N<br>me, UNSPSC Code, Lead Ti | Tier 1),Price (Tier<br>rice (Tier 17),Price<br>O<br>me,Manufacture | 2),Price (Tier 3),F<br>e (Tier 18),Price (<br>P Q<br>r,Minimum Order                                                                                                    |                                                                                                    |
| 2 123456-1,,Te                                     | est Item 1                                             | Item only for t                                                                                        | esting 1 100 3 EU                                                                                                    | IR PC Yes                                                                                                    | https://                                                                                                    | s6 ifotos nl/img/7                                                                                                    | 10ae36da gawah                                                                                                    | ×a.jpg,,,,,,Iter                                                                                   | n only for testing                                                 | 1,,,,                                                                                                    |                                                                                                    |
| 3 <b>123456-2,</b> , <b>T</b> e                    | est Item 2                                             | Convert Text to                                                                                        | Columns Wizard - S                                                                                                    | Step 1 of 3                                                                                                    |                                                                                                    |                                                                                                    | ? ×                                                                                                    | a.jpg,,,,,,,Iter                                                                                   | n only for testing                                                 |                                                                                                    |                                                                                                    |
| 4 123456-3,,1e<br>5 123456-4,,1e                   | est Item 3<br>est Item 4                               | The Text Wizard h                                                                                      | as determined that yo<br>loose Next, or choos                                                                         | our data is Delimited.<br>Se the data type that br                                                                             | est describes your da                                                                                                    | ata.                                                                                                    |                                                                                                    | xa.jpg,,,,,,,,,,,,,,,,,,,,,,,,,,,,,,,,,,,,                                                         | em only for testir<br>em only for testir                           | This screen lets you                                                                                                    | olumns Wizard - Step 2 of 3 ?                                                                                                    |
| 6 123456-5, les                                    | est Item s                                             | Original data tvp                                                                                      | e                                                                                                    |                                                                                                    |                                                                                                    |                                                                                                    |                                                                                                    | Jpg,,,,,,,,,,,,,,,,,,,,,,,,,,,,,,,,,,,,                                                            | only for testing 5                                                 | Delimiters                                                                                                    |                                                                                                    |
| 8 123456-7 Te                                      | est Item 1                                             | Choose the file                                                                                        | -<br>that best describ                                                                                                | bes vour data:                                                                                                    |                                                                                                    |                                                                                                    |                                                                                                    | ing Item                                                                                           | only for testing                                                   | Delimiters                                                                                                    |                                                                                                    |
| 9 123456-8 1                                       | est Item 8                                             | Delimite                                                                                               | d - Characters su                                                                                                    | uch as commas or tabs                                                                                                    | s separate each field                                                                                                    | l.                                                                                                    |                                                                                                    | ing Item                                                                                           | only for testing                                                   | <u>T</u> ab                                                                                                    |                                                                                                    |
| 10 <b>123456-9</b> Te                              | est Item (                                             | Fixed with                                                                                             | dth - Fields are alio                                                                                                 | gned in columns with s                                                                                                    | paces between each                                                                                                    | ı field.                                                                                                    |                                                                                                    | .ipgItem                                                                                           | only for testing                                                   | Se <u>m</u> icolon                                                                                                    | T <u>r</u> eat consecutive delimiters as one                                                                                                    |
| 11 123456-1C, T                                    | est Item                                               |                                                                                                    |                                                                                                    |                                                                                                    |                                                                                                    |                                                                                                    |                                                                                                    | hxa.jpg                                                                                            | tem only for test                                                  | ✓ Comma                                                                                                    | Text qualifier:                                                                                                    |
| 12 123456-11, T                                    | est Item                                               |                                                                                                    |                                                                                                    |                                                                                                    |                                                                                                    |                                                                                                    |                                                                                                    | hxa.jpg,It                                                                                         | tem only for test                                                  | <u>S</u> pace                                                                                                    |                                                                                                    |
| 13 123456-12, T                                    | est Item                                               |                                                                                                    |                                                                                                    |                                                                                                    |                                                                                                    |                                                                                                    |                                                                                                    | a.jpg,,,,,,,,,,,,,,,,,,,,,,,,,,,,,,,,,,,,                                                          | only for testing                                                   | 1 Other:                                                                                                    |                                                                                                    |
| 14 123456-13, T                                    | est Item                                               |                                                                                                    |                                                                                                    |                                                                                                    |                                                                                                    |                                                                                                    |                                                                                                    | nxa.jpg,,,,,,lt                                                                                    | em only for testi                                                  |                                                                                                    |                                                                                                    |
| 15 123456-14, T                                    | est Item                                               |                                                                                                    |                                                                                                    |                                                                                                    |                                                                                                    |                                                                                                    |                                                                                                    | nxa.jpg,,,,,,,lt                                                                                   | em only for testi                                                  |                                                                                                    |                                                                                                    |
| 16 123456-15 <mark>,</mark> T                      | est Item                                               | Preview of selec                                                                                       | ted data:                                                                                                    |                                                                                                    |                                                                                                    |                                                                                                    |                                                                                                    | wahxa.jpg,,,,,,,,,,,,,,,,,,,,,,,,,,,,,,,,,,,,                                                      | "Item only for te                                                  |                                                                                                    |                                                                                                    |
| 17<br>18<br>19<br>20<br>21<br>22<br>23<br>24<br>25 |                                                        | 1 Supplier H<br>2 L23456-1,<br>3 L23456-2,<br>4 L23456-3,<br>5 L23456-4,<br>6 L23456-4,<br>6 L23456-5, | Part Num*, Suppli<br>Test Item 1, Ite<br>Test Item 2, Ite<br>Test Item 3, Ite<br>Test Item 3, Ite<br>Test Item 5, Ite | er Aux Part Num,<br>m only for testi<br>m only for testi<br>m only for testi<br>m only for testi<br>m only for testi<br>Cancel | Name*, Descripti<br>ng 1,100.3,EUR,<br>ng 2,15.15,EUR,<br>ng 3,2222.3,EUR<br>ng 4,789.99,EUR<br>ng 5,541,EUR,PC<br>< Back | Lon*, Price*, Curre:<br>PC, Yes,,<br>PC, Yes,,<br>R, PC, Yes,,<br>R, PC, Yes,,<br>PC, Yes,,<br>Next >                                          | ncy*, UOM coc ^                                                                                                    |                                                                                                    |                                                                    | Data preview<br>Name prest Item 1 prest Item 2 prest Item 2 prest Item 3 prest Item 4 prest Item 4 prest Item 5 prest Item 5 | Description Part Number Price Currency UOM Purchasable Le<br>Item only for testing 1 23456-1 100.30 EUR Piece Yes 03<br>Item only for testing 2 123456-2 15.15 EUR Piece Yes 03<br>Item only for testing 3 123456-3 2,222.30 EUR Piece Yes 03<br>Item only for testing 4 123456-4 750.45 EUR Piece Yes 03<br>Item only for testing 5 123456-5 541.00 EUR Piece Yes 03 |
|                                                    |                                                        |                                                                                                    |                                                                                                    |                                                                                                    |                                                                                                    |                                                                                                    |                                                                                                    |                                                                                                    |                                                                    | -                                                                                                    | Cancel < <u>B</u> ack <u>N</u> ext > <u>F</u> inish                                                                                                    |

#### Now Items list file looks like below. Supplier is allowed to edit fields, add new items etc.

|    | Α           | С            | D                        | E      | F         | G         | Н       | AN                                             | BP                         |
|----|-------------|--------------|--------------------------|--------|-----------|-----------|---------|------------------------------------------------|----------------------------|
| 1  | Supplier Pa | Name*        | Description*             | Price* | Currency* | UOM code* | active* | Image Url                                      | Supplier Item English Name |
| 2  | 123456-1    | Test Item 1  | Item only for testing 1  | 100.3  | EUR       | PC        | Yes     | https://s6.ifotos.pl/img/710ae36da_qawahxa.jpg | Item only for testing 1    |
| 3  | 123456-2    | Test Item 2  | Item only for testing 2  | 15.15  | EUR       | PC        | Yes     | https://s6.ifotos.pl/img/710ae36da_qawahxa.jpg | Item only for testing 2    |
| 4  | 123456-3    | Test Item 3  | Item only for testing 3  | 2222.3 | EUR       | PC        | Yes     | https://s6.ifotos.pl/img/710ae36da_qawahxa.jpg | Item only for testing 3    |
| 5  | 123456-4    | Test Item 4  | Item only for testing 4  | 750.45 | EUR       | PC        | Yes     | https://s6.ifotos.pl/img/710ae36da_qawahxa.jpg | Item only for testing 4    |
| 6  | 123456-5    | Test Item 5  | Item only for testing 5  | 541    | EUR       | PC        | Yes     | https://s6.ifotos.pl/img/710ae36da_qawahxa.jpg | Item only for testing 5    |
| 7  | 123456-6    | Test Item 6  | Item only for testing 6  | 8900   | EUR       | PC        | Yes     | https://s6.ifotos.pl/img/710ae36da_qawahxa.jpg | Item only for testing 6    |
| 8  | 123456-7    | Test Item 7  | Item only for testing 7  | 5.31   | EUR       | PC        | Yes     | https://s6.ifotos.pl/img/710ae36da_qawahxa.jpg | Item only for testing 7    |
| 9  | 123456-8    | Test Item 8  | Item only for testing 8  | 8.14   | EUR       | PC        | Yes     | https://s6.ifotos.pl/img/710ae36da_qawahxa.jpg | Item only for testing 8    |
| 10 | 123456-9    | Test Item 9  | Item only for testing 9  | 6.88   | EUR       | PC        | Yes     | https://s6.ifotos.pl/img/710ae36da_qawahxa.jpg | Item only for testing 9    |
| 11 | 123456-10   | Test Item 10 | Item only for testing 10 | 6.78   | EUR       | PC        | Yes     | https://s6.ifotos.pl/img/710ae36da_qawahxa.jpg | Item only for testing 10   |
| 12 | 123456-11   | Test Item 11 | Item only for testing 11 | 6.98   | EUR       | PC        | Yes     | https://s6.ifotos.pl/img/710ae36da_qawahxa.jpg | Item only for testing 11   |
| 13 | 123456-12   | Test Item 12 | Item only for testing 12 | 1      | EUR       | PC        | Yes     | https://s6.ifotos.pl/img/710ae36da_qawahxa.jpg | Item only for testing 12   |
| 14 | 123456-13   | Test Item 13 | Item only for testing 13 | 100    | EUR       | PC        | Yes     | https://s6.ifotos.pl/img/710ae36da_qawahxa.jpg | Item only for testing 13   |
| 15 | 123456-14   | Test Item 14 | Item only for testing 14 | 120    | EUR       | PC        | Yes     | https://s6.ifotos.pl/img/710ae36da_qawahxa.jpg | Item only for testing 14   |
| 16 | 123456-15   | Test Item 15 | Item only for testing 15 | 155.15 | EUR       | PC        | Yes     | https://s6.ifotos.pl/img/710ae36da_qawahxa.jpg | Item only for testing 15   |
| 17 |             |              |                          |        |           |           |         |                                                |                            |

List of changes:

- 1. Price update for Test Item 1
- 2. Item deactivation for Test Item 2
- 3. Name updates for Test Item 3
- 4. Adding new description for Test Item 5
- 5. Price update for Test Item 6

|    | Α           | С              | D                                            | E      | F         | G         | Н       | AN                                             | BP                        |
|----|-------------|----------------|----------------------------------------------|--------|-----------|-----------|---------|------------------------------------------------|---------------------------|
| 1  | Supplier Pa | Name*          | Description*                                 | Price* | Currency* | UOM code* | active* | Image Url                                      | Supplier Item English Nam |
| 2  | 123456-1    | Test Item 1    | Item only for testing 1                      | 110.3  | EUR       | PC        | Yes     | https://s6.ifotos.pl/img/710ae36da_qawahxa.jpg | Item only for testing 1   |
| 3  | 123456-2    | Test Item 2    | Item only for testing 2                      | 15.15  | EUR       | PC        | No      | https://s6.ifotos.pl/img/710ae36da_qawahxa.jpg | Item only for testing 2   |
| 4  | 123456-3    | Test Item 3 v1 | Item only for testing 3                      | 2222.3 | EUR       | РС        | Yes     | https://s6.ifotos.pl/img/710ae36da_qawahxa.jpg | Item only for testing 3   |
| 5  | 123456-4    | Test Item 4    | Item only for testing 4                      | 750.45 | EUR       | PC        | Yes     | https://s6.ifotos.pl/img/710ae36da_qawahxa.jpg | Item only for testing 4   |
| 6  | 123456-5    | Test Item 5    | Item only for testing 5 with new description | 541    | EUR       | PC        | Yes     | https://s6.ifotos.pl/img/710ae36da_qawahxa.jpg | Item only for testing 5   |
| 7  | 123456-6    | Test Item 6    | Item only for testing 6                      | 8800   | EUR       | PC        | Yes     | https://s6.ifotos.pl/img/710ae36da_qawahxa.jpg | Item only for testing 6   |
| 8  | 123456-7    | Test Item 7    | Item only for testing 7                      | 5.31   | EUR       | PC        | Yes     | https://s6.ifotos.pl/img/710ae36da_qawahxa.jpg | Item only for testing 7   |
| 9  | 123456-8    | Test Item 8    | Item only for testing 8                      | 8.14   | EUR       | PC        | Yes     | https://s6.ifotos.pl/img/710ae36da_qawahxa.jpg | Item only for testing 8   |
| 10 | 123456-9    | Test Item 9    | Item only for testing 9                      | 6.88   | EUR       | PC        | Yes     | https://s6.ifotos.pl/img/710ae36da_qawahxa.jpg | Item only for testing 9   |
| 11 | 123456-10   | Test Item 10   | Item only for testing 10                     | 6.78   | EUR       | PC        | Yes     | https://s6.ifotos.pl/img/710ae36da_qawahxa.jpg | Item only for testing 10  |
| 12 | 123456-11   | Test Item 11   | Item only for testing 11                     | 6.98   | EUR       | PC        | Yes     | https://s6.ifotos.pl/img/710ae36da_qawahxa.jpg | Item only for testing 11  |
| 13 | 123456-12   | Test Item 12   | Item only for testing 12                     | 1      | EUR       | PC        | Yes     | https://s6.ifotos.pl/img/710ae36da_qawahxa.jpg | Item only for testing 12  |
| 14 | 123456-13   | Test Item 13   | Item only for testing 13                     | 100    | EUR       | PC        | Yes     | https://s6.ifotos.pl/img/710ae36da_qawahxa.jpg | Item only for testing 13  |
| 15 | 123456-14   | Test Item 14   | Item only for testing 14                     | 120    | EUR       | PC        | Yes     | https://s6.ifotos.pl/img/710ae36da_qawahxa.jpg | Item only for testing 14  |
| 16 | 123456-15   | Test Item 15   | Item only for testing 15                     | 155.15 | EUR       | PC        | Yes     | https://s6.ifotos.pl/img/710ae36da_qawahxa.jpg | Item only for testing 15  |

#### SAVE FILE & CLOSE

#### **REPEAT STEPS FROM SLIDES 20-22 AND MOVE TO THE NEXT SLIDE**

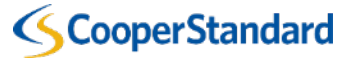

# Login into CSP -> Catalog Tab -> Create buton -> Load from file -> Choose edited catalog -> Start Upload

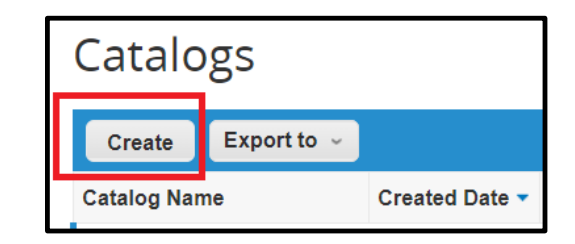

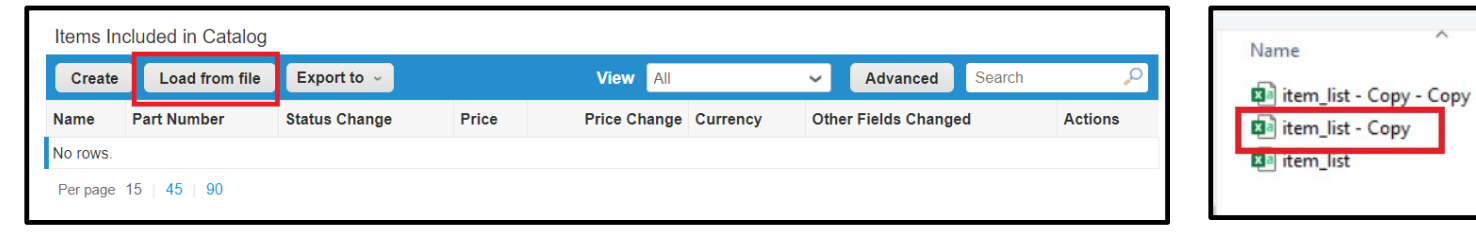

#### 3. Load the updated file

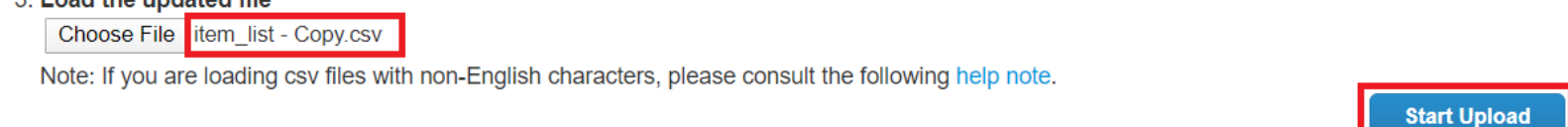

|                          |             | Row 1                   |             | Row 2                   |
|--------------------------|-------------|-------------------------|-------------|-------------------------|
|                          | Existing    | Updated                 | Existing    | Updated                 |
| Supplier Part Num*       | 123456-1    | 123456-1                | 123456-2    | 123456-2                |
| Supplier Aux Part Num    |             |                         |             |                         |
| Name*                    | Test Item   | Test Item 1             | Test Item   | Test Item 2             |
|                          | 1           |                         | 2           |                         |
| Description*             | Item only   | Item only for testing 1 | Item only   | Item only for testing 2 |
|                          | for testing |                         | for testing |                         |
|                          | 1           |                         | 2           |                         |
| Price*                   | 100.3       | 110.3                   | 15.15       | 15.15                   |
| Currency*                | EUR         | EUR                     | EUR         | EUR                     |
| UOM code*                | PC          | PC                      | PC          | PC                      |
| active*                  | Yes         | Yes                     | Yes         | No                      |
| Item Classification Name |             |                         |             |                         |

# All changes or additions are highlighted in orange.

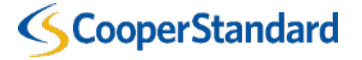

|                          |             | Row 3                   |  |
|--------------------------|-------------|-------------------------|--|
|                          | Existing    | Updated                 |  |
| Supplier Part Num*       | 123456-3    | 123456-3                |  |
| Supplier Aux Part Num    |             |                         |  |
| Name*                    | Test Item   | Test Item 3 v1          |  |
|                          | 3           |                         |  |
| Description*             | Item only   | Item only for testing 3 |  |
|                          | for testing |                         |  |
|                          | 3           |                         |  |
| Price*                   | 2,222.3     | 2,222.3                 |  |
| Currency*                | EUR         | EUR                     |  |
| UOM code*                | PC          | PC                      |  |
| active*                  | Yes         | Yes                     |  |
| Item Classification Name |             |                         |  |

|                          |                               | Row 5                                       |                               | Row 6                          |
|--------------------------|-------------------------------|---------------------------------------------|-------------------------------|--------------------------------|
|                          | Existing                      | Updated                                     | Existing                      | Updated                        |
| Supplier Part Num*       | 123456-5                      | 123456-5                                    | 123456-6                      | 6 123456-6                     |
| Supplier Aux Part Num    |                               |                                             |                               |                                |
| Name*                    | Test Item                     | Test Item 5                                 | Test Item<br>6                | n Test Item 6                  |
| Description*             | Item only<br>for testing<br>5 | Item only for testing 5 with new desciption | Item only<br>for testine<br>6 | / Item only for testing 6<br>g |
| Price*                   | 541                           | 541                                         | 8,900                         | 8,800                          |
| Currency*                | EUR                           | EUR                                         | EUR                           | EUR                            |
| UOM code*                | PC                            | PC                                          | PC                            | PC                             |
| active*                  | Yes                           | Yes                                         | Yes                           | Yes                            |
| Item Classification Name |                               |                                             |                               |                                |

After reviewing the results, click Finish Upload to continue the upload or Cancel to stop the upload and discard any changes.

| Item only Item only for festing | or testing 6  |        |
|---------------------------------|---------------|--------|
|                                 | Finish Upload | Cancel |

|                   | Upload comple            | eted successfu                    | ılly                                |                  |                           |                                                                        |
|-------------------|--------------------------|-----------------------------------|-------------------------------------|------------------|---------------------------|------------------------------------------------------------------------|
|                   | Upload completed success | fully. 15 rows processed, creatin | ng 0 new rows and updating 15 rows. | Done             |                           |                                                                        |
|                   | 15 Items Changed         | (5 unchanged)                     |                                     |                  |                           | Click Submit to buyer                                                  |
|                   | Price Increase           | Price Decrease                    | • 18<br>Other Fields Updated        | C 0<br>New Items | <b>D</b> eactivated Items | Catalogs                                                               |
| (CooperStandard   |                          |                                   |                                     | S                | Save Submit to buyer      | Catalog was submitted and buyer will be notified<br>Create Export to ~ |
| ScooperStandard - |                          |                                   |                                     |                  |                           |                                                                        |

# Edition of existing catalog\* (Optional)

Go to catalogs tab in CSP -> Click on Create buton -> Find item you want change -> Click on edition buton on the right side

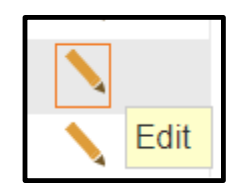

| Catalo       | gs               |                |            |                 |                      |                     |       |         |
|--------------|------------------|----------------|------------|-----------------|----------------------|---------------------|-------|---------|
| Create       | Export to 🤟      |                |            | Vie             | w Ali 🗸              | Advanced Search     |       | P       |
| Catalog Nam  | e Created Date - | Submitted Date | Start Date | Expiration Date | Status               | Unanswered Comments | Error | Actions |
| TEST Catalog | 2 03/24/20       | 03/24/20       | None       | None            | Deleted              | No                  |       | 8       |
| TEST Catalog | 03/16/20         | 03/19/20       | None       | None            | Accepted by Customer | No                  |       | 8       |
| Per page 15  | 45   90          |                |            |                 |                      |                     |       |         |

| Export to   | ~                       |             |          |          | Vi    | ew All      | ✓ Advanced              | Search       | 0       |
|-------------|-------------------------|-------------|----------|----------|-------|-------------|-------------------------|--------------|---------|
| Name        | Description             | Part Number | Price    | Currency | UOM   | Purchasable | Last Submitted to Buyer | Catalog      | Actions |
| Test Item 1 | Item only for testing 1 | 123456-1    | 100.30   | EUR      | Piece | Yes         | 03/19/20                | TEST Catalog |         |
| Test Item 2 | Item only for testing 2 | 123456-2    | 15.15    | EUR      | Piece | Yes         | 03/19/20                | TEST Catalog |         |
| Test Item 3 | Item only for testing 3 | 123456-3    | 2,222.30 | EUR      | Piece | Yes         | 03/19/20                | TEST Catalog |         |
| Test Item 4 | Item only for testing 4 | 123456-4    | 789.99   | EUR      | Piece | Yes         | 03/19/20                | TEST Catalog |         |
| Test Item 5 | Item only for testing 5 | 123456-5    | 541.00   | EUR      | Piece | Yes         | 03/19/20                | TEST Catalog |         |
| Test Item 6 | Item only for testing 6 | 123456-6    | 8,900.00 | EUR      | Piece | Yes         | 03/19/20                | TEST Catalog |         |
| Test Item 7 | Item only for testing 7 | 123456-7    | 5.31     | EUR      | Piece | Yes         | 03/19/20                | TEST Catalog |         |
| Test Item 8 | Item only for testing 8 | 123456-8    | 8.14     | EUR      | Piece | Yes         | 03/19/20                | TEST Catalog |         |

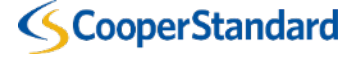

| <b>蕊coup</b> | a supplie | erportal                 |                         |     |          |          |         |                          | RAFAL ~ NOTI                      | FICATIONS 2   HELP ~      |
|--------------|-----------|--------------------------|-------------------------|-----|----------|----------|---------|--------------------------|-----------------------------------|---------------------------|
| Home         | Profile   | Orders                   | Service/Time Sheets     | ASN | Invoices | Catalogs | Add-ons | Admin                    |                                   |                           |
|              |           |                          |                         |     |          |          | Se      | lect Customer            | Cooper Standard                   | Configure Punchout        |
|              | Test      | ltem 4                   | Edit                    |     |          |          |         |                          |                                   |                           |
|              |           | * Name                   | Test Item 4             |     |          |          |         |                          |                                   |                           |
|              |           | * Description            | Item only for testing 4 |     |          |          |         | •                        | 5                                 |                           |
|              | * Ui      | nit of Measure           | Piece                   | ~   |          |          |         | Cooper<br>item_8966fec29 | Standard<br>16680db27662076956965 | 5e2_710ae36da_qawahxa.jpg |
|              | Manu      | Purchasable              | . 🖉                     |     |          |          |         | (Change, Clear)          |                                   |                           |
|              | Man       | ufacturer Part<br>Number | L                       |     |          |          |         |                          |                                   |                           |

| Supplier Item A           | \ttributes              |        |
|---------------------------|-------------------------|--------|
| * Part Number             | 123456-4                |        |
| Auxiliary Part Number     |                         |        |
| Manufacturer              |                         |        |
| Lead Time                 |                         |        |
| UNSPSC                    |                         |        |
| Contract                  | ~                       |        |
| Pricing Type              | Fixed Price             | $\sim$ |
| * Price                   | 789.99                  |        |
| * Currency                | EUR 🗸                   |        |
| Savings %                 |                         |        |
| Order Increment           |                         |        |
| Minimum Order<br>Quantity |                         |        |
| English Name              | Item only for testing 4 |        |
|                           |                         |        |

| pplier Item Attributes               |
|--------------------------------------|
|                                      |
| * Part Number 123456-4               |
| ixiliary Part Number                 |
| Manufacturer                         |
| Lead Time 5                          |
| UNSPSC                               |
| Contract 🗸                           |
| Pricing Type Fixed Price             |
| * Price 750.45                       |
| * Currency EUR 🖌                     |
| Savings %                            |
| Order Increment                      |
| Minimum Order<br>Quantity            |
| English Name Item only for testing 4 |
| Car                                  |

Find field you want to change -> updated data -> Click Save button

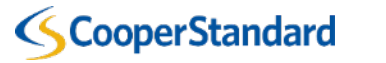

You can review your changes: Price Increase, Price Decrease, Other Fields Updated, New Items and Deactivated Items

If everything is correct -> Submit to buyer

| ~                     | 0 1                                             | 🐼 1 I                        |           | * 2                      | <b>C</b> 0                          | G                                    | 0            |
|-----------------------|-------------------------------------------------|------------------------------|-----------|--------------------------|-------------------------------------|--------------------------------------|--------------|
| Price In              | crease                                          | Price Decrease               | Other Fie | elds Updated             | New Items                           | Deactiva                             | ted Items    |
|                       |                                                 |                              |           |                          | Sa                                  | ave Subr                             | nit to buyer |
| tems Inclu<br>Create  | ded in Catalog<br>Load from file                | Export to v                  |           | View All                 | Sa<br>✓ Advar                       | ave Subr                             | nit to buyer |
| tems Inclue<br>Create | ded in Catalog<br>Load from file<br>Part Number | Export to ↓<br>Status Change | Price     | View All<br>Price Change | Sa<br>Advar<br>Currency Other Field | ave Subr<br>nced Search<br>s Changed | nit to buyer |

| Catalogs |
|----------|
|----------|

| Catalog was submitted a          | nd buyer will be | notified.      |            |                 |                         |                     |       | ×       |
|----------------------------------|------------------|----------------|------------|-----------------|-------------------------|---------------------|-------|---------|
| Create Export to ~               |                  |                |            | View All        | ~                       | Advanced Search     |       | P       |
| Catalog Name                     | Created Date 🔻   | Submitted Date | Start Date | Expiration Date | Status                  | Unanswered Comments | Error | Actions |
| Demo Supplier 1 CSP<br>Catalog 4 | 03/24/20         | 03/24/20       | None       | None            | Pending Approval        | No                  |       | 8       |
| TEST Catalog 2                   | 03/24/20         | 03/24/20       | None       | None            | Deleted                 | No                  |       | 8       |
| TEST Catalog                     | 03/16/20         | 03/19/20       | None       | None            | Accepted by<br>Customer | No                  |       | 8       |
| Per page 15   45   90            |                  |                |            |                 |                         |                     |       |         |

Your changings are waiting for CS approval.

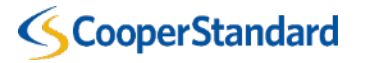

# **Catalog deletion**

Login into CSP -> Catalog tab -> Find catalog you want to delete -> Click on the red X buton -> Confirm -> Done

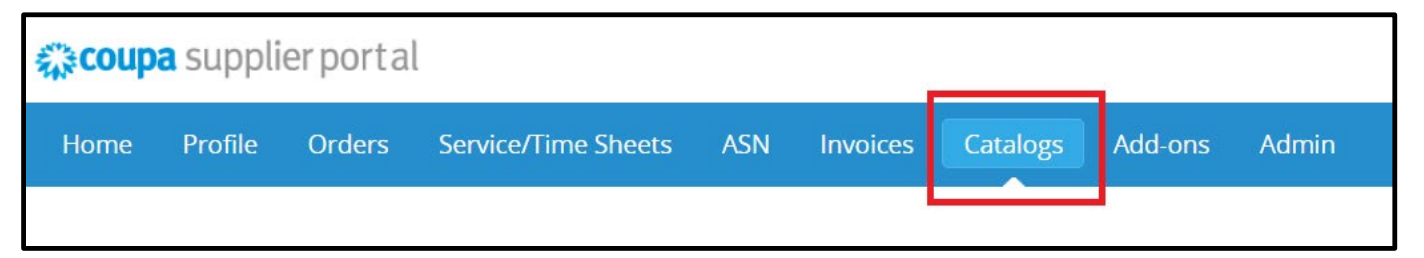

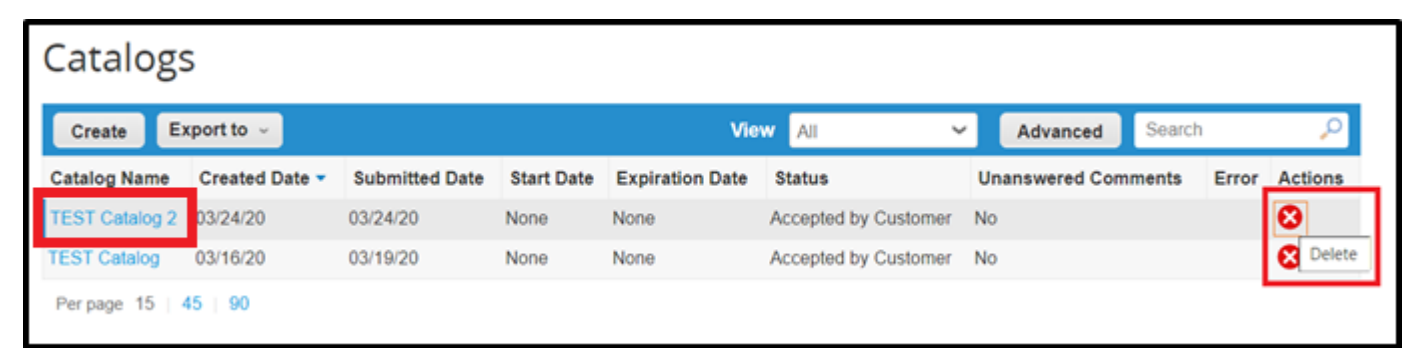

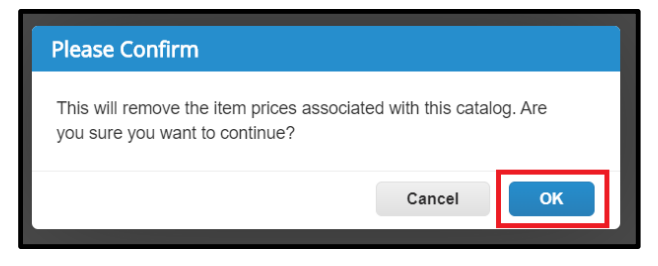

| Catalog        | S              |                |            |                 |                      |                     |       |         |
|----------------|----------------|----------------|------------|-----------------|----------------------|---------------------|-------|---------|
| Catalog is bei | ing deleted    |                |            |                 |                      |                     |       | ×       |
| Create E       | xport to 🤟     |                |            | Vie             | w All 🗸              | Advanced Search     |       | Q       |
| Catalog Name   | Created Date - | Submitted Date | Start Date | Expiration Date | Status               | Unanswered Comments | Error | Actions |
| TEST Catalog   | 03/16/20       | 03/19/20       | None       | None            | Accepted by Customer | No                  |       | 8       |
| Per page 15    | 45   90        |                |            |                 |                      |                     |       |         |

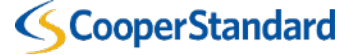

# THE END

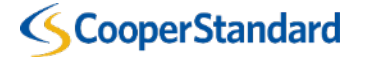